Обесценение и резервы по выданным займам

# Оглавление

| Переоценка залога                                                     | 3  |
|-----------------------------------------------------------------------|----|
| Формирование резервов под обесценение по выданным займам              | 5  |
| Восстановление резервов по займам                                     | 15 |
| Отчет Средняя цена за грамм при продаже по месяцам                    | 22 |
| Отчет Средний период реализации невостребованного имущества           | 23 |
| Как рассчитывается период реализации по билету?                       | 24 |
| Почему в отчете получились такие цифры?                               | 24 |
| Как рассчитывается СРЕДНИЙ период реализации?                         | 26 |
| Обработка Проверка расчета резерва через расчет приведенной стоимости | 28 |

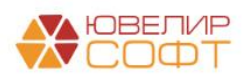

# Переоценка залога

Для того чтобы осуществить корректировку забалансовой стоимости займа, в программе существует документ «Переоценка залога» (подсистема «АС и резервы под обесценение», раздел «Документы», документ «Переоценка залога»). Периодичность проведения переоценки определяется в Учетной политике. В нашей методике мы говорим, что проведение переоценки происходит ежемесячно

Документ позволяет переоценить займы в разрезе организации и филиала (если филиал не указан, заполнение идет целиком по организации). В табличной части документа собираются все остатки по заложенным вещам и происходит пересчет текущей суммы оценки. На Рисунок 1 в качестве примера приведен документ № ЛВЦБ-000006 от 30.06.2022

| ← →       | 👷 Перес         | ценка залога: Про    | веден       |                                         |              |                             |                        |                      | Ø 1 >              |
|-----------|-----------------|----------------------|-------------|-----------------------------------------|--------------|-----------------------------|------------------------|----------------------|--------------------|
| Провест   | и и закрыть     | Записать Провес      | ти 🗈 👫      |                                         |              |                             |                        |                      | Еще - ?            |
| 🖳 Номер   | лвцб-000006     | от: 30.06.2022 23:59 | :59 📾       |                                         |              |                             |                        |                      |                    |
| Организац | ия: Ломбард Выб | op 000               | * 19        | Филиал: По умолчанию зап                | олнение идет | только по организации 🔹 🗴 🗗 |                        |                      |                    |
| Товары    | Дополнительно   | ]                    |             |                                         |              |                             |                        |                      |                    |
| •         | Заполнить       |                      |             |                                         |              |                             |                        |                      | Еще -              |
| Ν         | Филиал          | Залоговый билет      | Тип изделия | Серия                                   | Кол-во       | Bec                         | Сумма оценки из билета | Сумма оценки текущая | Сумма оценки новая |
|           |                 |                      | Проба       |                                         |              | Чистый вес                  |                        |                      |                    |
| 12        | 1 Филиал        | ФФ00000078           | Браслет     | 200000003207                            | 1            | 2,00                        | 2 000,00               | 2 000,00             | 1 700,00           |
|           |                 |                      | Au 333      |                                         |              | 2,00                        |                        |                      |                    |
| 12        | 2 Филиал        | ΦΦ00000078           | Браслет     | 200000003252                            | 1            | 2,00                        | 2 000,00               | 2 000,00             | 1 700,00           |
|           |                 |                      | Au 333      |                                         |              | 2,00                        |                        |                      |                    |
| 12        | 3 Филиал        | ΦΦ00000078           | Браслет     | 200000003412                            | 1            | 2,00                        | 2 000,00               | 2 000,00             | 1 700,00           |
|           |                 |                      | Au 333      |                                         |              | 2,00                        |                        |                      |                    |
| 12        | 4 Филиал        | ΦΦ00000078           | Браслет     | 200000003535                            | 1            | 2,00                        | 2 000,00               | 2 000,00             | 1 700,00           |
|           |                 |                      | Au 333      |                                         |              | 2,00                        |                        |                      |                    |
| 12        | 5 Филиал        | ΦΦ00000078           | Брошь       | 200000003320                            | 1            | 2,00                        | 2 000,00               | 2 000,00             | 2 200,00           |
|           |                 |                      | Au 585      |                                         |              | 2,00                        |                        |                      |                    |
| 12        | 6 Филиал        | ΦΦ00000078           | Брошь       | 200000003450                            | 1            | 2,00                        | 2 000,00               | 2 000,00             | 2 200,00           |
|           |                 |                      | Au 585      |                                         |              | 2,00                        |                        |                      |                    |
| 12        | 7 Филиал        | ΦΦ00000078           | Брошь       | 200000003337                            | 1            | 2,00                        | 2 000,00               | 2 000,00             | 2 200,00           |
|           |                 |                      | Au 585      |                                         |              | 2,00                        |                        |                      |                    |
| 12        | 3 Филиал        | ΦΦ00000078           | Брошь       | 200000003436                            | 1            | 2,00                        | 2 000,00               | 2 000,00             | 2 200,00           |
|           |                 |                      | Au 585      |                                         |              | 2,00                        |                        |                      |                    |
| 12        | Э Филиал        | ΦΦ00000078           | Брошь       | 200000003627                            | 1            | 2,00                        | 2 200,00               | 2 200,00             | 2 200,00           |
| 40        |                 |                      | Au 585      | 000000000000000000000000000000000000000 |              | 2,00                        | 0.000.00               | 0.000.00             | 0.000.00           |
| 13        | у филиал        | ΦΦ00000078           | Брошь       | 200000003214                            | 1            | 2,00                        | 2 200,00               | 2 200,00             | 2 200,00           |
|           |                 |                      | mu 300      |                                         | 047          | 2,00                        | 1 040 404 60           | 4 024 024 02         | 4 040 000 00       |
|           |                 |                      |             |                                         | 247          | 1 081,50                    | 1 249 131,60           | 1 234 631,60         | 1 212 833,60       |
|           |                 |                      |             |                                         |              | 1 079,70                    |                        |                      |                    |

Рисунок 1. Документ «Переоценка залога» № ЛВЦБ-000006 от 30.06.2022

Рассмотрим колонки, в которых выведены различные значения по сумме оценки:

1. Колонка «Сумма оценки из билета» заполняется по данным, которые были зафиксированы в момент принятия изделия в залог

2. Колонка «Сумма оценки текущая» совпадает с той суммой, которая отражена на забалансовом счете (91312/91313) на момент проведения переоценки

3. Колонка «Сумма оценки новая» рассчитывается по данным документа «Прейскурант залога» (подсистема «Ломбард», раздел «Документы», документ «Прейскурант залога») актуального на момент произведения переоценки (Рисунок 2). При этом стоимость бриллиантов, которая участвует при формировании суммы оценки, не пересчитывается, а берется значение из первоначального признания

**ВНИМАНИЕ!!!** Начиная с релиза *БЮЛ ЕПС 5.0.1.4*, если для изделия в справочнике «Серии» установлен флаг «При оценке резервов и переоценке залога использовать изначальную сумму оценки», то в качестве значения для колонки «Сумма оценки новая» будет использоваться «Сумма оценки из билета». Флаг в серии выставляется автоматически, если превышен процент отклонения выставленной суммы

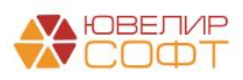

оценки от значения оценки по прейскуранту (значение отклонения выставляется в регистре сведений «Учетная политика ломбарда»)

| ← → ☆         | 🗧 Прейскурант залога (по филиалам): Пров | еден                                 |                   |           | <i></i>   |
|---------------|------------------------------------------|--------------------------------------|-------------------|-----------|-----------|
| Провести и за | акрыть Записать Провести 🕰               |                                      |                   |           | Еще - ?   |
| Номер: 00Е    | EC-000001 OT: 27.02.2021 12:00:00        |                                      |                   |           |           |
| Товары Допо   | олнительно                               |                                      |                   |           |           |
| Добавить      | * *                                      |                                      |                   |           | Еще -     |
| N Пр          | юба                                      | Тип изделия                          | Максимальная цена | Цена      | Категория |
| 1 Ag          | 875                                      |                                      |                   | 900,00    |           |
| 2 Ag          | 925                                      |                                      |                   | 950,00    |           |
| 3 Au          | 333                                      |                                      |                   | 1 300,00  |           |
| 4 Au          | 500                                      |                                      |                   | 2 100,00  |           |
| 5 Au          | 583                                      |                                      |                   | 2 400,00  |           |
| 6 Au          | 585                                      |                                      |                   | 2 450,00  |           |
| 7 Au          | 750                                      |                                      |                   | 3 100,00  |           |
| 8             |                                          | Моб. телефон Apple                   |                   | 10 000,00 |           |
| 9             |                                          | Моб. телефон Xiaomi Redmi Note 8 Pro |                   | 4 780,00  |           |
| 10 Pt         | 900                                      |                                      |                   | 1 900,00  |           |
| 11 Pt         | 950                                      |                                      |                   | 1 900,00  |           |
| 12 Pd         | 850                                      |                                      |                   | 1 770,00  |           |
|               |                                          |                                      |                   |           |           |

Рисунок 2. Документ "Прейскурант залога"

Красным цветом на Рисунок 1 выделены те строки, по которым произошло уменьшение оценочной стоимости, зеленые строки отражают ее увеличение, по белым строкам изменения оценки не произошло

При проведении документа будут сформированы следующие проводки (Рисунок 3)

| Дата       |    | Дебет                                                                                                   | Кредит                    | Сумма             | Сумма Дт | Сумма Кт |
|------------|----|----------------------------------------------------------------------------------------------------|---------------------------|-------------------|----------|----------|
|            |    | Аналитика Дт                                                                                            | Аналитика Кт              |                   | ПР       | ПР       |
|            |    |                                                                                                    |                           |                   | BP       | BP       |
| 30.06.2022 |    | 91313                                                                                                   | 99998                     | 300,00            |          |          |
|            | 16 | 91313810000100000269                                                                                    | 999988100000000000        | Переоценка залога |          |          |
|            |    | Основное подразделение                                                                                  |                           |                   |          |          |
|            |    | Иванов Петр Викторович                                                                                  |                           |                   |          |          |
|            |    | № ФФ000000105 от 01.06.2022                                                                             |                           |                   |          |          |
| 30.06.2022 |    | 91313                                                                                                   | 99998                     | 2 200,00          |          |          |
|            | 17 | 91313810000100000270                                                                                    | 999988100000000000        | Переоценка залога |          |          |
|            |    | Основное подразделение                                                                                  |                           |                   |          |          |
|            |    | Иванов Петр Викторович                                                                                  |                           |                   |          |          |
|            |    | № ФФ00000106 от 01.06.2022                                                                              |                           |                   |          |          |
| 30.06.2022 |    | 99998                                                                                                   | 91313                     | 202,00            |          |          |
|            | 18 | 9999881000000000000                                                                                     | 91313810000100000040      | Переоценка залога |          |          |
|            |    |                                                                                                    | Основное подразделение    |                   |          |          |
|            |    |                                                                                                    | Иванов Петр Викторович    |                   |          |          |
|            |    |                                                                                                    | № K30000069 or 01.07.2021 |                   |          |          |
| 30.06.2022 |    | 91313                                                                                                   | 99998                     | 200,00            |          |          |
|            | 19 | 91313810000100000054                                                                                    | 9999881000000000000       | Переоценка залога |          |          |
|            |    | Основное подразделение                                                                                  |                           |                   |          |          |
|            |    | Иванов Петр Викторович                                                                                  |                           |                   |          |          |
|            |    | № ЦФ000000001 от 12.01.2022                                                                             |                           |                   |          |          |
|            | 19 | 91313810000100000054<br>Основное подразделение<br>Иванов Петр Викторович<br>№ Цфо00000001 от 12.01.2022 | 999988100000000000        | Переоценка залога |          |          |

Рисунок 3. Документ «Переоценка залога», проводки

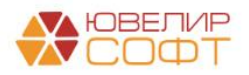

### Формирование резервов под обесценение по выданным займам

Конфигурация «Бухгалтерия ювелирного ломбарда ЕПС» позволяет организовать формирование резервов под обесценение по выданным займам согласно требованиям 612-П

Перед тем как перейти непосредственно к описанию документов и их проводок следует рассмотреть общий алгоритм расчета резерва под обесценение по выданным займам:

1. Резерв должен быть сформирован по билетам, по которым прошло действие основного срока, т.е. началась просрочка

2. Требуется оценить задолженность залогодателя на момент формирования резерва (основной долг + проценты) и справедливую/приведенную (рассчитанную) стоимость залога (сумма ожидаемого денежного потока от реализации заложенного имущества)

3. Если общая задолженность по займу превышает рассчитанную стоимость – требуется создание резерва на дельту этих значений

4. Пересчет резерва должен так же происходить при нарушении условий предоставления займа - к этому относится оформление оплаты процентов после окончания действия основного срока (*до перехода на версию БЮЛ ЕПС 5.0.1.4 переоценка резерва происходила при оплате процентов вне зависимости от даты ее оформления*)

Для расчета резервов и для переоценки залога в регистре «Учетная политика ломбарда» (подсистема «Настройки и сервисы», раздел «Настройки», регистр сведений «Учетная политика ломбарда») существует ряд настроек, выделенных на отдельную закладку, которая показана на Рисунок 4

| ☆ Учетная политика ломбарда: Учетная                                                                                                    | политика ломб                                                                                                    | барда *                                                                                                    |                                           |            |               |                      | c? : □ ×             |
|----------------------------------------------------------------------------------------------------|----------------------------------------------------------------------------------------------------|----------------------------------------------------------------------------------------------------|-------------------------------------------|------------|---------------|----------------------|----------------------|
| Записать и закрыть Записать                                                                                                    |                                                                                                    |                                                                                                    |                                           |            |               |                      | Еще - ?              |
| Организация:                                                                                                    | Ломбард Выбор ОО                                                                                                    | 0                                                                                                    | • 🕑 Пер                                   | мод: 01.05 | 5.2024        |                      |                      |
| Регистрационный номер в реестре ломбардов:                                                                                                    | 01                                                                                                    |                                                                                                    | ?                                         |            |               |                      |                      |
| Адрес официального сайта ломбарда в<br>информационно-телекоммуникационной сети «Интернет» :                                                                                                    |                                                                                                    |                                                                                                    | ?                                         |            |               |                      |                      |
| Выдача, выбытие займов Расчет начислений Опла                                                                                                    | та процентов и за                                                                                                    | Статьи движения дене                                                                                                    | Единый план счетов                        | Печать     | Финмониторинг | Пополнение карты кли | Невостребованная зад |
| Выдача займов Выбытие займов Резервы под об<br>% отклонения выставленной суммы оценки от рассчит.<br>☐ Формировать резервы под обесценение по выданн<br>% дисконтирования учетных цен драг. металлов:<br>Расчет справедливой стоимости для формирования ре<br>Настройка изменения справедливой стоимости запогог<br>Расчет приведенной стоимости для формирования рез<br>Настройка изменения справедливой стоимости запогог<br>Расчет приведенной стоимости для формирования рез<br>Настройка изменения справедливой стоимости запогог<br>Расчет ЭСП<br>✓ Рассчитывать по первоначальной ЭСП для изделии<br>✓ Рассчитывать по первоначальной ЭСП для прочет | есценение по выданн<br>анной по прейскурант<br>ым займам по опера<br>изервов под обесцене<br>а:<br>ервов под обесценен<br>в:<br>й из драгоценных мет<br>о имущества ? | ным займам / Переоценка за<br>у: 50,00 🗒 ?<br>циям выкул, перезалог, опла<br>20,0<br>ние<br>2023-2024 г.<br>ие<br>саллов ? | лога<br>ата процентов раз в меся<br>0 🔲 ? | ц?         | • Ø ?<br>• Ø  |                      |                      |

Рисунок 4. Учетная политика ломбарда, настройки для расчета резервов и переоценки

1. Параметр «% отклонения выставленной суммы оценки от рассчитанной по прейскуранту». При превышении указанного отклонения в изделии при оформлении залога будет выставлен флаг «При оценке резервов и переоценке залога использовать изначальную сумму оценки». При установленном в серии флаге будет использоваться первоначальная сумма оценки по изделию:

• При расчете резервов под обесценение в качестве справедливой (рассчитанной) стоимости

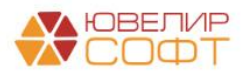

Материалы курсов по переходу ломбардов на ЕПС www.uvelirsoft.ru

• При переоценке залога в качестве новой текущей оценки (т.е. не будет происходить изменение стоимости на счетах 91312/91313)

2. Параметр «Формировать резервы под обесценение по выданным займам по операциям выкуп, перезалог, оплата процентов раз в месяц». При установленном флаге закрытие резерва (при выкупе, перезалоге) и пересчет резервов (при оплате процентов) будет происходить при оформлении документа «Формирование резервов под обесценение по выданным займам» на конец месяца

3. Параметр «% дисконтирования учетных цен драг. металлов». Данный параметр используется для расчета цены за грамм по данным ЦБ, если учетные цены на драг. металлы загружаются с сайта ЦБ

4. Параметр «Настройка изменения справедливой стоимости залогов» используется в расчетах резерва, к ней мы вернемся чуть позже. Сначала же остановимся на параметре «% дисконтирования учетных цен драг. металлов»

5. *Релиз БЮЛ ЕПС* 5.0.1.15. Параметр «Настройки для расчета приведенной стоимости залогов». Данный справочник так же используется при расчете суммы необходимого резерва и будет рассмотрен ниже

6. Изменения по релизу БЮЛ ЕПС 5.0.1.31. Расчет ЭСП - параметр «Рассчитывать по первоначальной ЭСП для изделий из драгоценных металлов». При установленном флаге приведенная стоимость для залогов, с изделиями из драгоценных металлов с драгоценными камнями будет рассчитываться как Сумма оценки залога, пересчитанная под ставку ЭСП и количество дней для его реализации (значение было заведено в «Учетные цены драгоценных металлов»).

7. *Изменения по релизу БЮЛ ЕПС 5.0.1.33*. Расчет ЭСП - параметр «Рассчитывать по первоначальной ЭСП для прочего имущества». При установленном флаге расчет резервов по приведенной стоимости для имущества с типом обеспечения НЕ «Драгоценные металлы» будет происходить исходя из первоначальной ставки ЭСП по договору, а не по ставке ЭПС, указанной в настройке расчета приведенной стоимости.

В программе существует регистр сведений «Учетные цены драгоценных металлов» (подсистема «АС и резервы под обесценение», раздел «Справочники», регистр сведений «Учетные цены драгоценных металлов»), в нем хранятся цены на аффинированные драгоценные металлы, а так же эти цены с учетом дисконта. Начиная с релиза *БЮЛ ЕПС* 5.0.1.13 в регистре добавлена возможность расчета приведенной стоимости за грамм металла, исходя из цены за грамм по данным выбытия

Заполнение данных предусмотрено как вручную (например, при использовании приведенной стоимости за грамм), так и с помощью команды «Получить данные с сайта ЦБ» (Рисунок 5)

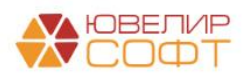

| ← → ☆ Уче     | тные цены драгоценных металлов |                            |                         | 0 i ×                  |
|---------------|--------------------------------|----------------------------|-------------------------|------------------------|
| Создать 🔂 По  | лучить данные с сайта ЦБ       | Поиск (Ctrl+F              | -) ×                    | Q • Еще • ?            |
| Период ↓      | Драгоценный металл             | Цена за грамм по данным ЦБ | Процент дисконтирования | Итоговая цена за грамм |
| 29.05.2021    | Залото                         | 4 477,30                   | 20,00                   | 3 581,84               |
| a 29.05.2021  | Палладий                       | 6 690,70                   | 20,00                   | 5 352,56               |
| BE 29.05.2021 | Платина                        | 2 796,46                   | 20,00                   | 2 237,17               |
| 29.05.2021    | Серебро                        | 65,37                      | 20,00                   | 52,30                  |
| m 12.10.2021  | Золото                         | 4 036,46                   | 20,00                   | 3 229,17               |
| I2.10.2021    | Палладий                       | 5 007,14                   | 20,00                   | 4 005,71               |
| 12.10.2021    | Платина                        | 2 381,50                   | 20,00                   | 1 905,20               |
| 12.10.2021    | Серебро                        | 51,87                      | 20,00                   | 41,50                  |
| 13.10.2021    | Залато                         | 4 065,28                   | 20,00                   | 3 252,22               |
| 13.10.2021    | Папладий                       | 4 897,00                   | 20,00                   | 3 917,60               |
| 🚥 13.10.2021  | Платина                        | 2 343,35                   | 20,00                   | 1 874,68               |
| 13.10.2021    | Серебро                        | 52,32                      | 20,00                   | 41,86                  |
| M 14.10.2021  | Залата                         | 4 083,30                   | 20,00                   | 3 266,64               |
| ™ 14.10.2021  | Папладий                       | 4 807,69                   | 20,00                   | 3 846,15               |
| ™ 14.10.2021  | Платина                        | 2 344,93                   | 20,00                   | 1 875,94               |
| 14.10.2021    | Серебро                        | 52,87                      | 20,00                   | 42,30                  |
| BE 15.10.2021 | Золото                         | 4 147,69                   | 20,00                   | 3 318,15               |
| 15.10.2021    | Палладий                       | 5 031,28                   | 20,00                   | 4 025,02               |
| 15.10.2021    | Платина                        | 2 384,09                   | 20,00                   | 1 907,27               |
| 15.10.2021    | Серебро                        | 53,87                      | 20,00                   | 43,10                  |

Рисунок 5. Регистр сведений «Учетные цены драгоценных металлов»

Загрузка происходит с помощью сервиса, который предоставляется Центральным банком РФ. В форме загрузки (Рисунок 6) предлагается выбрать период для получения данных, а так же задать % дисконтирования для автоматического расчета поля «Итоговая цена за грамм» (именно это значение используется для расчета справедливой (рассчитанной) стоимости при расчете резервов)

*Изменения по релизу БЮЛ ЕПС 5.0.1.32*. С текущего релиза необходимо так же указать Организацию, для которой требуется загрузить значения.

| Форма ввода                                                                                                    | параметров заполнения       | * |  | × |  |  |
|----------------------------------------------------------------------------------------------------|-----------------------------|---|--|---|--|--|
| Необходимо <b>выбрать период</b> , за которые данные будут получены с сайта ЦБ<br>Для автоматического расчета итоговой цены за грамм от полученных значений требуется задать <b>% дисконтирования</b> |                             |   |  |   |  |  |
| Организация:                                                                                                    | Ломбард Выбор ООО 🔹 🗗       |   |  |   |  |  |
| Период:                                                                                                    | 11.10.2021 🗰 – 21.10.2021 🛍 |   |  |   |  |  |
| % дисконтирования:                                                                                                    | 20,00                       |   |  |   |  |  |
|                                                                                                    | ОК Отмена                   |   |  |   |  |  |

Рисунок 6. Форма загрузки учетных цен драгоценных металлов

Рассмотрим более подробно вариант с заведением цен за грамм, рассчитанных через приведенную стоимость (Рисунок 7)

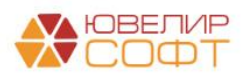

| ☆ Учетные цены драгоце                                                                                                    | нных металлов                 |                                    |                         | ∂ : □ ×  |  |  |
|----------------------------------------------------------------------------------------------------|-------------------------------|------------------------------------|-------------------------|----------|--|--|
| Записать и закрыть Записат                                                                                                    | 占 Печать расчета приведенн    | юй стоимости                       |                         | Еще - ?  |  |  |
| Организация: Ломбард Выбор                                                                                                    | 000                           | 🔹 🕒 Период: 01.01.2024             | <b></b>                 |          |  |  |
| Драгоценный металл: Золото                                                                                                    |                               | <b>□</b> ▼                         |                         |          |  |  |
| Цены за грамм (в пробе чистоть<br>Цена за грамм по данным ЦБ:                                                                                                    | ы)<br>5 886,06 🔲 Цена за гра  | амм по данным выбытий:             | 4 500,00                |          |  |  |
| Изменение цены за грамм<br>% наценки: 35,00                                                                                                    |                               |                                    |                         |          |  |  |
| Расчет приведенной стоимости<br>Ставка для расчета приведенной стои                                                                                                    | мости: 120,000000 🗐 %         | б годовых Количество дней:         | 45                      |          |  |  |
| Итоговое значение для расчета справедливой стоимости залогов<br>Итоговая цена за грамм может быть рассчитана 2 способами:<br>1. От цены за грамм по данным ЦБ<br>Итоговая цена за грамм = Цена за грамм по данным ЦБ - % дисконтирования<br>2. Через расчет приведенной стоимости<br>Итоговая цена за грамм = Приведенная стоимость, рассчитанная от цены за грамм по данным выбытия + % наценки, указанного количества дней и ставки<br>Выбор ставки для расчета зависит от флага "Рассчитывать резервы по первоначальной ЭСП", установленного в Учетной политике ломбарда. |                               |                                    |                         |          |  |  |
| Вид расчета итоговой цены за грамм:                                                                                                    | От цены за грамм по данным ЦБ | Через расчет приведенной стоимости | Итоговая цена за грамм: | 5 258,05 |  |  |

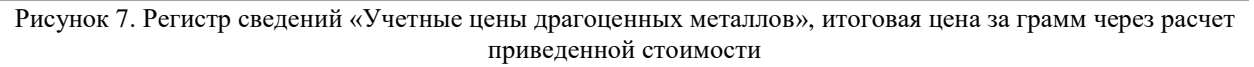

Расчет приведенной стоимости зависит от следующих параметров:

- 1. Цена за грамм по данным выбытия. Для заполнения данного поля в программе создан отчет «Анализ данных выбытия для оценки цены за грамм для расчета приведенной стоимости» (подсистема «АС и резервы под обесценение», раздел «Отчеты»). Отчет показывает цены за грамм при выбытии залоговых билетов в разрезе видов выбытия: «Выкуп», «Продажа, опт», «Продажа, розница»
- 2. % наценки. Процент наценки на указанную цену за грамм
- 3. Ставка для расчета приведенной стоимости. Ставка, от которой будет рассчитываться приведенная стоимость за грамм металла
- 4. Количество дней. Количество дней, за которое будет производиться расчет

Расчет приведенной стоимости по заданным параметрам можно увидеть, вызвав команду формы «Печать расчета приведенной стоимости» (Рисунок 8)

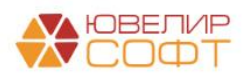

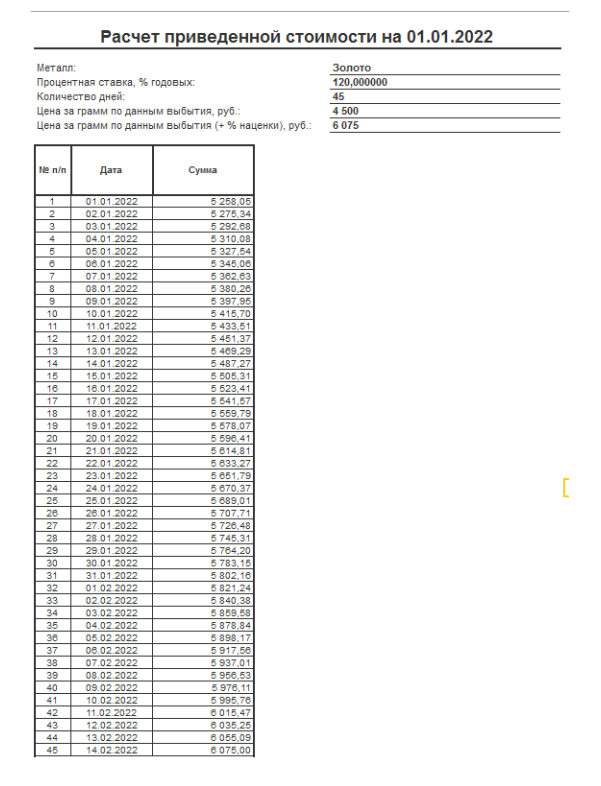

Рисунок 8. Расчет приведенной стоимости

**Изменения по релизу БЮЛ ЕПС 5.0.1.31.** При установленном в «Учетной политике ломбарда» флаге «Рассчитывать резервы по первоначальной ЭСП», приведенная стоимость будет считаться от ЭСП билета, а не от указанной в настройках «Ставки для расчета приведенной стоимости». Соответственно «Итоговая цена за грамм» так же будет для каждого Залогового билета своя.

*Изменения по релизу БЮЛ ЕПС 5.0.1.32*. С текущего релиза Организация является обязательным для заполнения полем.

Проверить расчеты по билету можно с помощью обработки «<u>Проверка расчета</u> <u>резерва через расчет приведенной стоимости</u>», (подсистема «АС и резервы под обесценение», раздел «Сервис»).

Для проведения анализа изменения средней цены за грамм при выбытии и установки значений «% наценки» добавлен отчет «Средняя цена за грамм при продаже по месяцам».

Для выяснения среднего периода реализации невостребованного имущества и заполнения значения «Количество дней» добавлен отчет «Средний период реализации невостребованного имущества»

Непосредственно создание и корректировка резерва происходят в программе с помощью документа «Формирование резервов под обесценение по выданным займам» (подсистема «АС и резервы под обесценение», раздел «Документы», документ «Формирование резервов под обесценение по выданным займам»). В качестве примера ниже приведен документ № ЛВЕС-000001 от 31.05.2021 (Рисунок 9)

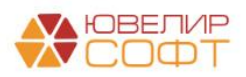

|         | <b>6</b>          |                      |                   |                     |                      |                                  |                           |                        |                       |                         |                   |
|---------|-------------------|----------------------|-------------------|---------------------|----------------------|----------------------------------|---------------------------|------------------------|-----------------------|-------------------------|-------------------|
| →       | 🔀 Формирс         | вание резерво        | в под обесцен     | ение по в           | ыданным заимам       | 1: Проведен                      |                           |                        |                       |                         | C                 |
| ровести | и закрыть За      | писать Прове         | сти Кт            |                     |                      |                                  |                           |                        |                       |                         | Eu                |
| Номер:  | ЛВЕС-000001       | от: 31.05.2021 23:5  | 9:59              |                     |                      |                                  |                           |                        |                       |                         |                   |
| низация | Помбард Выбор С   | 000                  |                   | * @                 |                      |                                  |                           |                        |                       |                         |                   |
| пиалы   | Расчет Операц     | ии Дополнительно     |                   |                     |                      |                                  |                           |                        |                       |                         |                   |
| тройки  | изменения справед | ливой стоимости зало | гов: 2020-2021 г. |                     |                      | <ul> <li>Р ? Настройн</li> </ul> | и для расчета приведенной | стоимости залогов:     |                       |                         | · @ ?             |
| Та Т    | 3. 20000.000      |                      |                   |                     |                      | ·                                |                           |                        |                       | Douor (Ctrl) 5)         |                   |
|         | • Заполнить       | J                    |                   |                     |                      |                                  |                           |                        |                       |                         |                   |
|         | Залоговый билет   | Серия                | Тип изделия       | Филиал              | Кол-во дней в залоге | Кол-во дней просрочки            | Задолженность             | % уценки               | Необходимый<br>резерв | Ранее<br>сформированный | Изменение резерва |
|         |                   |                      | Категория         |                     | Первоначальная сумы  | иа оценки                        | Основной долг             | Рассчитанная стоимость | залога                | резерв                  |                   |
|         |                   |                      |                   |                     |                      |                                  | Проценты                  |                        |                       |                         |                   |
| 1       | ГЛ0000004         | 200000000091         | Браслет           | Центральн<br>филиал | 283                  | 254                              | 3 800,00                  |                        | 2 034,29              | 4 913,60                | -2 879,31         |
|         |                   |                      | БЛУ               |                     |                      | 3 800,00                         | 2 261,20                  | 4                      | 026,91                |                         |                   |
| 2       | ГЛ0000004         | 200000000107         | Браслет           | Центральн<br>филиал | 283                  | 254                              | 5 700,00                  |                        | 2 715,87              | 7 370,40                | -4 654,53         |
|         |                   |                      | Лом               | +                   |                      | 5 700,00                         | 3 391,80                  | 6                      | 375,93                |                         |                   |
| 3       | ГЛ0000005         | 200000000121         | Цепь              | Центральн<br>филиал | 282                  | 253                              | 10 000,00                 |                        | 15 446,22             | 4                       | 15 446,22         |
|         |                   |                      |                   |                     |                      | 10 000,00                        | 5 930,00                  |                        | 483,78                |                         |                   |
| 4       | ГЛ0000006         | 200000000152         | Браслет           | Центральн<br>филиал | 272                  | 243                              | 3 000,00                  |                        | -420,75               | i.                      |                   |
|         |                   |                      |                   |                     |                      | 3 000,00                         | 770,00                    | 4                      | 190,75                |                         |                   |
| 5       | ГЛ0000007         | 200000000183         | Браслет           | Центральн<br>филиал | 263                  | 188                              | 2 941,18                  |                        | 872,29                | 4 055,89                | -3 183,60         |
|         |                   |                      | -                 |                     |                      | 3 000,00                         | 1 512,95                  | 3                      | 581,84                |                         |                   |
| 6       | FJ10000007        | 200000000190         | Зажим             | Центральн<br>филиал | 263                  | 188                              | 7 058,82                  |                        | 4 643,72              | 9 734,11                | -5 090,39         |
| -       |                   |                      |                   |                     |                      | 7 200,00                         | 3 631,05                  | 6                      | 046,15                |                         | 7 000 00          |
|         | 1110000008        | 200000000213         | Моо. телефон А    | центральн<br>филиал | 223                  | 194                              | 9 000,00                  | 7                      | 20 7 209,00           |                         | 7 209,00          |
|         | 550000010         | 20000000000044       | K                 |                     | 210                  | 9 000,00                         | 5 409,00                  | 1.                     | 200,00                |                         | 667.93            |
| 8       | 1310000010        | 2000000000244        | кольцо            | ул. 800 лет         | 210                  | 3 600 00                         | 3 586,29                  | 4                      | 100.76                |                         | 557,83            |
| 0       | FR0000010         | 200000000251         | Konso             | с Гарии             | 210                  | 3 600,00                         | 2 689 71                  | 4                      | 416 56                |                         | 416.56            |
| 5       | 13100000010       | 2000000000251        | 100100            | ул. 800 лет         | 210                  | 117                              | 2 005,71                  |                        | 410,50                |                         | 410,50            |
|         |                   |                      |                   |                     |                      |                                  | 192 509,00                |                        |                       | 31 996,00               | 67 834,30         |
|         |                   |                      |                   |                     |                      | 228 081,00                       | 65 270,00                 | 184                    | 646,16                |                         |                   |

Рисунок 9. Документ "Формирование резервов под обесценение по выданным займам" № ЛВЕС-000001 от 31.05.2021

В шапке документа должна быть заполнена организация. На первой вкладке документа «Филиалы» заполняется список филиалов, по которым необходимо произвести расчет. Заполнить список можно либо через команду «Добавить», либо через «Заполнить филиалы по организации» (поиск происходит через организацию, указанную в подразделении, которое заполнено в филиале)

На вкладке «Расчет» (перед выполнением команды «Заполнить») следует обратить внимание на заполнение реквизитов «Настройка изменения справедливой стоимости» и (начиная с БЮЛ ЕПС 5.0.1.15) «Настройки для расчета приведенной стоимости залогов» (значения подставляются из учетной политики ломбарда, но могут быть изменены вручную, при этом указано может быть только 1 из этих значений)

В справочнике «Настройка изменения справедливой стоимости» (Рисунок 10) хранятся проценты изменения справедливой стоимости залога в зависимости от типов изделия, категории и длительности пребывания имущества в Ломбарде. Мы предлагаем использоваться этот справочник только заложенного имущества с типом обеспечения отличным от «Драгоценные металлы»

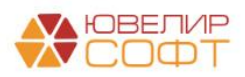

| Записа  | <mark>ть и закрыть</mark> З | аписать            |                             |           | Еще - ?  |
|---------|-----------------------------|--------------------|-----------------------------|-----------|----------|
| д:      | 00000001                    |                    |                             |           |          |
| именов  | ание: 2020-2021 г.          |                    |                             |           |          |
| Добавит | ъ                           |                    |                             |           | Еще      |
| 1       | Дней в залоге (от)          | Дней в залоге (до) | Тип изделия                 | Категория | % уценки |
| 1       | 30                          | 60                 | Моб. телефон Apple          |           | 4        |
| 2       | 61                          | 70                 | Моб. телефон Apple          |           | 6        |
| 3       | 71                          | 80                 | Моб. телефон Apple          |           | 8        |
| 4       | 81                          | 90                 | Моб. телефон Apple          |           | 10       |
| 5       | 91                          | 999                | Моб. телефон Apple          |           | 20       |
| 6       | 30                          | 60                 | Моб. телефон Apple          | Б/У       | 5        |
| 7       | 61                          | 70                 | Моб. телефон Apple          | Б/У       | 7        |
| 8       | 71                          | 80                 | Моб. телефон Apple          | Б/У       | 9        |
| 9       | 81                          | 90                 | Моб. телефон Apple          | Б/У       | 11       |
| 10      | 91                          | 999                | Моб. телефон Apple          | Б/У       | 21       |
| 11      | 30                          | 60                 | Моб. телефон Xiaomi Redmi N |           | 5        |
| 12      | 61                          | 70                 | Моб. телефон Xiaomi Redmi N |           | 6        |
| 13      | 71                          | 80                 | Моб. телефон Xiaomi Redmi N |           | 8        |
| 14      | 81                          | 90                 | Моб. телефон Xiaomi Redmi N |           | 10       |
| 15      | 91                          | 999                | Моб. телефон Xiaomi Redmi N |           | 20       |

Рисунок 10. Справочник "Настройки изменения справедливой стоимости"

В справочнике «Настройки для расчета приведенной стоимости залогов» (Рисунок 11) хранятся данные для расчета приведенной стоимости залогов (аналогичные тем, что были описаны для регистра сведений «Учетные цены драг. металлов») в зависимости от типов изделия и категорий. Этот справочник используется только заложенного имущества с типом обеспечения отличным от «Драгоценные металлы» («Техника», «Транспортные средства», «Прочее»)

| ☆ Пример (Н      | Настройки для расчета пр          | риведенной стоимо       | ости залогов)  |       |                      | ∂ : □ ×         |
|------------------|-----------------------------------|-------------------------|----------------|-------|----------------------|-----------------|
| Записать и зак   | <mark>рыть</mark> Записать        |                         |                |       |                      | Еще - ?         |
| Код: 00          | 0000001                           |                         |                |       |                      |                 |
| Наименование: Пр | ример                             |                         |                |       |                      |                 |
| Оцениваются типы | изделий, в которых тип обеспечени | я НЕ "Драгоценные метал | ллы"           |       |                      |                 |
| Установить значе | ения для выделенных строк % на    | аценки:                 | 0,00 🗊 Ставка: |       | 0,000000 🗐 Кол-во дн | ей: 0           |
| Добавить         | 1 Заполнить -                     |                         |                | Поиск | (Ctrl+F)             | × Еще •         |
| N Тип изде       | елия                              | Категория               | % наценки      |       | Ставка               | Количество дней |
| 1 Моб. тел       | пефон Xiaomi Redmi Note 8 Pro     |                         |                | 30,00 | 120,000000           | 45              |
| 2 Моб. тел       | пефон Apple                       |                         |                | 40,00 | 120,000000           | 45              |
| 3 Моб. тел       | пефон Xiaomi Redmi Note 8 Pro     | Б/У                     |                | 30,00 | 120,000000           | 45              |
| 4 Моб. тел       | пефон Xiaomi Redmi Note 8 Pro     | Лом                     |                | 30,00 | 120,000000           | 45              |
| 5 Моб. тел       | пефон Apple                       | Б/У                     |                | 40,00 | 120,000000           | 45              |
| 6 Моб. тел       | пефон Apple                       | Лом                     |                | 40,00 | 120,000000           | 45              |
|                  |                                   |                         |                |       |                      |                 |
| L                |                                   |                         |                |       |                      |                 |

Рисунок 11. Справочник "Настройки для расчета приведенной стоимости залогов"

После заполнения одного из этих полей и нажатия команды «Заполнить» программа автоматически произведет расчет по резервам, исходя из следующего принципа:

• По невыкупленным залоговым билетам (по которым закончен срок действия основного срока), а так же по билетам, переданным на комиссию, получается задолженность по основному долгу и по процентам, происходит подсчет

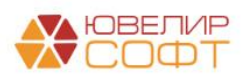

количества дней, которые прошли после окончания основного срока, а так же количества дней, которое имущество находится в Ломбарде

• Рассчитывается стоимость заложенного имущества по билету (колонка «Рассчитанная стоимость залога»). Варианты расчетов представлены в таблице 1

Таблица 1. Расчет стоимости залога

| Описание варианта      | Формула, описание                                             |
|------------------------|---------------------------------------------------------------|
| расчета                |                                                               |
| Tu                     | п обеспечения «Д <b>рагоценные металлы</b> »                  |
| Через расчет           | В регистре сведений «Учетные цены драг. металлов» выбран      |
| справедливой           | вариант расчета «От цены за грамм по данным ЦБ»               |
| стоимости              | Рассчитанная стоимость = ((Вес в пробе чистоты *              |
|                        | Итоговая цена за грамм) + Сумма бриллиантов по                |
|                        | первоначальному признанию) - % уценки                         |
| Через расчет           | В регистре сведений «Учетные цены драг. металлов» выбран      |
| приведенной стоимости  | вариант расчета «Через расчет приведенной стоимости»          |
|                        | Рассчитанная стоимость = ((Вес в пробе чистоты *              |
|                        | Итоговая цена за грамм) + Сумма бриллиантов по                |
|                        | первоначальному признанию)                                    |
| Тип обеспечени         | ия «Техника», «Транспортные средства», «Прочее»               |
| Через расчет           | В документе «Формирование резервов под обесценение»           |
| справедливой           | заполнено значение реквизита «Настройки изменения             |
| стоимости              | справедливой стоимости залогов»                               |
|                        | Рассчитанная стоимость = Сумма оценки - % уценки              |
|                        |                                                               |
|                        |                                                               |
| Через расчет           | В документе «Формирование резервов под обесценение»           |
| приведенной стоимости  | заполнено значение реквизита «Настройки для расчета           |
| -                      | приведенной стоимости залогов»                                |
|                        | Рассчитанная стоимость = Приведенная стоимость,               |
|                        | рассчитанная от суммы оценки + % наценки, указанного          |
|                        | для типа изделия (+категории) количества дней и ставки        |
| Если в справочнике «Се | рии» по изделию выставлен флаг « <b>При оценке резервов и</b> |
| переоценке за          | лога использовать изначальную сумму оценки»                   |
| Через расчет           | В документе «Формирование резервов под обесценение»           |
| справедливой           | заполнено значение реквизита «Настройки изменения             |
| стоимости              | справедливой стоимости залогов»                               |
|                        | Справедливая стоимость = Сумма оценки - % уценки              |
| Через расчет           | В документе «Формирование резервов под обесценение»           |
| приведенной стоимости  | заполнено значение реквизита «Настройки для расчета           |
|                        | приведенной стоимости залогов»                                |
|                        | Рассчитанная стоимость = Приведенная стоимость,               |
|                        | рассчитанная от суммы оценки + % наценки, указанного          |
|                        | для типа изделия (+категории) количества дней и ставки        |

#### • Расчет суммы необходимого резерва происходит по следующей формуле:

# Резерв = Общая задолженность (займ + проценты) – Рассчитанная стоимость залога

Сумма сформированного резерва не может превысить сумму общей задолженности по билету. Возможны 2 варианта по расчету: в первом варианте (например, билет ГЛ00000005 на Рисунок 9) рассчитанная стоимость окажется меньше, чем сумма задолженности, тогда возникнет необходимость в создании резерва, во втором варианте (например, билет ГЛ00000006 на Рисунок 9), где рассчитанная стоимость

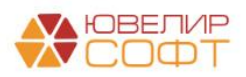

покрывает сумму долга, необходимости в создании резерва нет. Рассчитанный по данной формуле резерв будет отображен в колонке «Необходимый резерв».

- Если резерв необходимо создать или скорректировать с учетом уже созданного, то в документе будут рассчитаны данные в колонке «Изменение резерва». Если сумма в колонке положительная, значит содержание проводки будет «Формирование резерва по выданному займу». Если сумма отрицательная – значит «Восстановление резерва по выданному займу».
- Если на дату создания документа в учетной политике ломбарда установлен флаг «Формировать резервы под обесценение по выданным займам по операциям выкуп, перезалог, оплата процентов раз в месяц», то дополнительно будет заполнена табличная часть «Операции», в которой будут собраны выкупы за месяц, на конец которого был создан документ (по выкупленным изделиям произойдет восстановление ранее созданного резерва)

Образец проводок, которые формирует документ «Формирование резервов под обесценение по выданным займам», представлен на Рисунок 12

| Дата       |                        | Дебет                                                                                                    | Кредит                                            |        | Сумма                                 |           |     | Сумма Дт  | Сумма Кт |
|------------|------------------------|----------------------------------------------------------------------------------------------------|---------------------------------------------------|--------|---------------------------------------|-----------|-----|-----------|----------|
|            |                        | Аналитика Дт                                                                                                    | Аналитика Кт                                      |        |                                       |           |     | ΠP        | ΠP       |
|            |                        |                                                                                                    |                                                   |        |                                       |           |     | BP        | BP       |
| 31.05.2021 |                        | 48610 py6. 7 533,84                                                                                                    | 71201                                             |        |                                       | 7 533,84  | HY: |           |          |
|            | 3                      | 48610810000200000002                                                                                                    | 71201810003811800001                              |        | Восстановление рез                    | рва по    | ΠP: |           | 7 533,84 |
|            |                        | Основное подразделение                                                                                                    | Основное подразделение                            |        | высанному заиму                       |           | BP: |           |          |
|            |                        | Алифанов Григорий Викторович                                                                                               | Доходы по прочим средствам, в том числе по прочим | 80     |                                       |           |     |           |          |
|            |                        | № ГЛ00000004 от 21.08.2020                                                                                                 | приобретенным правам треоования, предоставленным  | 10     |                                       |           |     |           |          |
| 31.05.2021 |                        | 71202                                                                                                    | 48610 py6. 15                                     | 446,22 |                                       | 15 446,22 | HY: |           |          |
|            | 4                      | 71202810004811800001                                                                                                    | 4861081000020000018                               |        | Формирование резер<br>выданному займу | а по      | ΠP: | 15 446,22 |          |
|            | Основное подразделение |                                                                                                    | Основное подразделение                            |        | outournouty outany                    |           | BP: |           |          |
|            |                        | Расходы по прочим средствам, в том числе по прочим приобретенным<br>появам требования, предоставленным по займам, выданным | Алифанов Григорий Викторович                      |        |                                       |           |     |           |          |
|            |                        | ······································                                                                                     | № ГЛ00000005 or 22.08.2020                        |        |                                       |           |     |           |          |
| 31.05.2021 |                        | 71202                                                                                                    | 48610 руб.                                        | 200,16 |                                       | 200,16    | HY: |           |          |
|            | 5                      | 71202810004811800001                                                                                                    | 48610810000100000015                              |        | Формирование резер<br>выданному займу | а по      | ΠP: | 200,16    |          |
|            |                        | Основное подразделение                                                                                                    | Основное подразделение                            |        | ,                                     |           | BP: |           |          |
|            |                        | Расходы по прочим средствам, в том числе по прочим приобретенным<br>правам требования, предоставленным по займам, выданным | Шукшин Андрей Степанович                          |        |                                       |           |     |           |          |
|            |                        |                                                                                                    | № K30000004 or 22.08.2020                         |        |                                       |           |     |           |          |
| 31.05.2021 |                        | 71202                                                                                                    | 48610 руб.                                        | 518,12 |                                       | 518,12    | HY: |           |          |
|            | 6                      | 71202810004811800001                                                                                                    | 4861081000010000005                               |        | Формирование резер<br>выданному займу | а по      | ΠP: | 518,12    |          |
|            |                        | Основное подразделение                                                                                                    | Основное подразделение                            |        |                                       |           | BP: |           |          |
|            |                        | Расходы по прочим средствам, в том числе по прочим приобретенным<br>правам требования, предоставленным по займам, выданным | Димидов Михаил Сергеевич                          |        |                                       |           |     |           |          |
|            |                        |                                                                                                    | Nº K300000005 or 02.09.2020                       |        |                                       |           |     |           |          |

Рисунок 12. Образец проводок по сформированным резервам

**ВНИМАНИЕ!!!** При формировании резерва под обесценение возникает постоянная разница между бухгалтерским и налоговым учетом

Статьи доходов и расходов, которые используются при формировании проводок создаются автоматически в обработке «Первоначальное заполнение базы БЮЛ (ЕПС)». Так же с помощью этой обработки по этим статьям происходит открытие лицевых счетов. Не забудьте убедиться, что после первоначального заполнения все необходимые данные заполнены в учетной политике ломбарда (подсистема «Настройки и сервисы», раздел «Настройки», регистр сведений «Учетная политика ломбарда»). Настройки, которые касаются Единого плана счетов находятся на соответствующей закладке (Рисунок 13)

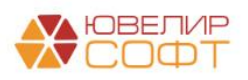

| 🖄 Учетная политика ломбарда: Учетна                                                                                                    | я политика ломбарда                                                                                                    | ℓ? : □ ×                                                                                                    |
|----------------------------------------------------------------------------------------------------|----------------------------------------------------------------------------------------------------|----------------------------------------------------------------------------------------------------|
| Записать и закрыть Записать                                                                                                    |                                                                                                    | Еще - ?                                                                                                    |
| Организация:                                                                                                    | Ломбард Выбор ООО                                                                                                    | ▪ ⊮ Период: 01.01.2024 @                                                                                                    |
| Регистрационный номер в реестре ломбардов:                                                                                                    | 1                                                                                                    | ?                                                                                                    |
| Адрес официального сайта ломбарда в<br>информационно-телекоммуникационной сети «Интернет» :                                                                                                    |                                                                                                    | ?                                                                                                    |
| Выдача, выбытие займов Расчет начислений Опл                                                                                                    | ата процентов и займа бе Статьи движения денежных                                                                                                    | Единый план счетов Печать Финмониторинг Пополнение карты клиента Невостребованная задолжен                                                                                                    |
| Заполнить по умолчанию Заполнение по умолчан                                                                                                    | нию подставит статьи доходов и расходов, которые были соз                                                                                                    | аны в обработке "Первоначальное заполнение базы БЮЛ(ЕПС)" Проверка лицевых счетов                                                                                                    |
| <ul> <li>Настраиваемые счета учета</li> <li>Выданные займы</li> <li>Привлеченные займы</li> <li>Прочее</li> </ul>                                                                                                    |                                                                                                    |                                                                                                    |
| Доходы<br>Процентные доходы<br>Статья для отражения процентных доходов:<br>Процентные доходы по займам, выданным физическ                                                                                                    | Статья для огражения процентных доходов<br>(нерезиденты):<br>им лиц (в ? Процентные доходы по займам, выдан (в 1                                                                                                    | Расходы по выданным займам<br>Статья для огражения расходов по выданным<br>займам (нерезиденты):<br>Расходы по займам, оцениваемым по амортизир (# ? Расходы по займам, оцениваемым по амортизир (# ?                                                                                                    |
| Доходы по резервам<br>Статья для отражения доходов по резервам:<br>Доходы по прочим средствам, в том числе по прочим                                                                                                    | Статья для отражения доходов по<br>резервам (нерезиденты):<br>м приоб © ? Доходы по прочим средствам, в том чі @ ?                                                                                                    | Расходы по резервам<br>Статья для отражения расходов по резервам.<br>Расходы по прочим средствам, в том числе по прочим прио @??<br>Расходы по прочим средствам, в том числе по прочим прио @??                                                                                                    |
| Тоходы по прочим средствая, втом числе по прочи<br>Корректировки уменьшающие процентные доходы<br>Статья для отражения короктировок, уменьшающих<br>процентные доходы.<br>Корректировки увеличивающие процентные доходы<br>Статья для отражения корректировок,<br>учеличивающих процентные расходы по<br>выданным займам.<br>Корректировки, увеличивающие процентные , ♥ ?<br>Амортизировния стоимость<br>Статья для отражения доходов от разницы<br>стоимостью разницы между справедливой с ♥ ?<br>Доходы от разницы между справедливой с ♥ ?<br>Доходы по разницы между справедливой с ♥ ?<br>Доходы по разниць между справедливой с ♥ ?<br>Прочие доходы (S2702) | Корректировки, узеличивающие процентные доход в<br>Статья для отражения корректировок, уменьшающих<br>процентные доходы (нерезиденты)<br>Сорректировки, уменьшающие процентные доход в<br>Статья для отражения корректировок, увеличивающих<br>процентные расходы по выданным займам (нерезиденты):<br>Корректировки, узеличивающие процентные доходы в<br>татья для отражения доходов от разницы между<br>праведливой и амортизированной стоимостью оп<br>врезаденты;<br>Тотака по разницы между справедливой стоимостью оп<br>в стоимостью оп<br>в стоимостью оп<br>стоимостью оп<br>стоим | Расходы по прочим средствам, в гом числе по прочим про (в) г (расхода по прочим средствам, в том числе по прочим про (гом средствам, в том числе по прочим про (гом средствам, в том числе по прочим про (гом средствам, в том числе по прочим про (гом средствам, в том числе по прочим средствам, в том числе по прочим средствам, в том числе по прочим про (гом средствам, в том числе по прочим средствам, в том числе по прочим средства по прочим средствам, в том числе по прочим средства (бебо4) в г гом числе по списанию недостач имущества (56604) в г гом числе по списанию недостач имущества (5604) в г гом числе по списанию недостач имущества (5604) в г гом числе по списанию недостач имущества (5604) в г гом числе по списанию недостач имущества (5604) в г гом числе по списанию недостач имущества (5604) в г гом числе по списанию недостач имущества (5604) в г гом числе на по списанию недостач имущества (5604) в г гом числе на по списанию недостач имущества (5604) в г гом числе на по списанию недостач имущества (5604) в г гом числе на по списанию недостач имущества (5604) в г гом числе на по списанию недостач имущества (5604) в г гом числе на по списанию недостач имущества (5604) в г гом числе на по списанию недостач имущества (5604) в г гом числ |
| Статья для отражения доходов по штрафам/пени по п<br>52402, сч. 71701                                                                                                    | аредоставленным денежным средствам:<br>Ф ?                                                                                                    |                                                                                                    |

Рисунок 13. Учетная политика ломбарда, закладка "Единый план счетов"

**ВНИМАНИЕ!!!** Остановимся отдельно по резервам по пени, которые организация может начислять на основании решения суда (это не относится к тем пени, которые прописаны по договору). Существует такая ситуация, когда Ломбард по решению суда начисляет заемщику пени и штрафы. Если заемщик не оплачивает эти пени и штрафы длительное время, должен формировать резерв в размере 100% по просроченной задолженности (счет учета 60324, символ ОФР 53304). Т.к. на текущий момент не было прецедентов, когда бы такая ситуация возникала в программе данный механизм не заложен, но в теоретической части должен быть рассмотрен

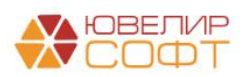

# Восстановление резервов по займам

Ниже приведена таблица 2, в которой расписан общий механизм по изменению резервов под обесценение по выданным займам

| Документ                                      | Операция над резервам под обесценение           |
|-----------------------------------------------|-------------------------------------------------|
| Без установленного флага «Формировать резервы | под обесценение по выданным займам по операциям |
| выкуп, перезалог, оплати                      | а процентов раз в месяц»                        |
| Операция по залогу, вид операции «Оплата      | Переоценка резервов - формирование,             |
| процентов»                                    | восстановление, в зависимости от задолженности  |
| Формирование резервов под обесценение         | по билету на дату проведения операции и         |
|                                               | рассчитанной справедливой стоимости             |
| Операция по залогу, вид операции «Выкуп»      | Восстановление ранее созданного резерва         |
| Операция по залогу, вид операции «Перезалог»  |                                                 |
| Списание залогового билета                    |                                                 |
| Списание залоговых билетов по результатам     |                                                 |
| инвентаризации                                |                                                 |
| Передача на торги (если не используется схема | Перенос между подразделениями суммы ранее       |
| «Товары в пути»)                              | созданного резерва                              |
| Акт сверки (если используется схема «Товары в |                                                 |
| пути»)                                        |                                                 |
| Перемещение заложенных вещей (витрина)        |                                                 |
| Аукцион                                       | Корректировка резервов до суммы задолженности   |
| Реализация заложенных вещей                   | по билету на дату оформления операции, а затем  |
| Продажа с витрины                             | восстановление резерва                          |
| Отчет комиссионера                            |                                                 |
| Чек на возврат                                | Корректировка резервов до суммы задолженности   |
| Возврат товаров, переданных на комиссию       | по билету на дату оформления операции           |
| С установленным флагом «Формировать резервы ) | под обесиенение по выданным займам по операциям |
| выкуп, перезалог, оплата                      | а процентов раз в месяц»                        |
| Операция по залогу, вид операции «Оплата      | Переоценка резервов не происходит               |
| процентов»                                    |                                                 |
| Формирование резервов под обесценение         | Переоценка резервов - формирование,             |
|                                               | восстановление, в зависимости от задолженности  |
|                                               | по билету на дату проведения операции и         |
|                                               | рассчитанной справедливой стоимости,            |
|                                               | дополнительно происходит сбор данных по         |
|                                               | выкупам и перезалогам для восстановления        |
|                                               | резервов                                        |
| Операция по залогу, вид операции «Выкуп»      | Восстановление резервов не происходит           |
| Операция по залогу, вид операции «Перезалог»  |                                                 |
| Списание залогового билета                    | Восстановление ранее созданного резерва         |
| Списание залоговых билетов по результатам     |                                                 |
| инвентаризации                                |                                                 |
| Передача на торги (если не используется схема | Перенос между подразделениями суммы ранее       |
| «Товары в пути»)                              | созданного резерва                              |
| Акт сверки (если используется схема «Товары в |                                                 |
| пути»)                                        |                                                 |
| Перемещение заложенных вещей (витрина)        |                                                 |
| Аукцион                                       | Корректировка резервов до суммы задолженности   |
| Реализация заложенных вещей                   | по билету на дату оформления операции, а затем  |
| Продажа с витрины                             | восстановление резерва                          |
| Отчет комиссионера                            | 1                                               |
| Чек на возврат                                | Корректировка резервов до суммы задолженности   |
| Возврат товаров, переданных на комиссию       | по билету на дату оформления операции           |

Таблица 2. Общая схема движений по резервам под обесценение по выданным займам

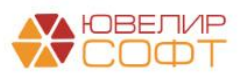

Разберем на конкретных примерах возможные варианты по формированию и восстановлению резерва под обесценение (таблицы 3-6)

*Изменение по релизу БЮЛ ЕПС 5.0.1.31.* В приведенном ниже примере рассмотрен вариант расчета итоговой цены за грамм «От цены за грамм по данным ЦБ», выбранный в регистре «Учетные цены драгоценных металлов».

Вариант расчета цены «Через расчет приведенной стоимости», с установленным флагом «Рассчитывать резервы по первоначальной ЭСП» описан в разделе «Обработка Проверка расчета резерва через расчет приведенной стоимости». Отличие заключается только в расчете Итоговой цены за грамм и Рассчитанной от нее стоимости. Бухгалтерские проводки останутся такими же, как и в примере ниже.

Таблица 3. Залоговый билет ГЛ00000021

| Дата       | Операция     | Проводка                           | Расшифровка                       |
|------------|--------------|------------------------------------|-----------------------------------|
| 20.04.2021 | Залог        | 1. Дт 48601 Кт 20202 7000          | Отражение суммы основного долга   |
|            | Документ №   |                                    | (далее ОД)                        |
|            | ЛВЕС-000021  | 2. Дт 99998 Кт 91313 7945          | Отражение суммы заложенных        |
|            |              |                                    | вещей                             |
| 30.04.2021 | Начисление % | 1. Дт 48602 Кт 71001 (31118) 210   | Начисление % по залоговому билету |
| 31.05.2021 | Начисление % | 1. Дт 48602 Кт 71001 (31118) 567   | Начисление % по залоговому билету |
| 31.05.2021 | Формирование | 1. Дт 71202 (48118) Кт 48610       | На Рисунок 14 можно увидеть       |
|            | резерва      | 867,63                             | расчет, исходя из которого        |
|            | Документ №   |                                    | сформирована проводка             |
|            | ЛВЕС-000001  |                                    |                                   |
| 02.06.2021 | Выкуп        | 1. Дт 48602 Кт 71001 (31118) 14    | Начисление % по залоговому билету |
|            | Документ №   |                                    |                                   |
|            | ЛВЕС-000024  | 2. Дт 20202 Кт 48609 791           | Погашение %, наличные             |
|            |              |                                    |                                   |
|            |              | 3. Дт 48609 Кт 48602 791           | Закрытие парных счетов            |
|            |              |                                    |                                   |
|            |              | 4. Дт 20202 Кт 48601 7000          | Погашение ОД, наличные            |
|            |              | 5 H 01212 K 00000 5405             |                                   |
|            |              | 5. ДТ 91313 KT 99998 7495          | Закрытие суммы заложенных вещей   |
|            |              | $( \Pi - 49(10 K - 71201 (29119))$ | D                                 |
|            |              | 0. ДТ 48010 КТ /1201 (38118)       | восстановление резерва по заиму   |
|            |              | 807,03                             |                                   |

| Залоговый билет | Серия        | Тип изделия | Филиал        | Кол-во дней в залоге | Кол-во дней просрочки | Задолженность | Коэффициент                   | Сформированный резерв | Необходимый резерв |
|-----------------|--------------|-------------|---------------|----------------------|-----------------------|---------------|-------------------------------|-----------------------|--------------------|
|                 |              | Категория   |               | Первоначальная сумм  | а оценки              | Основной долг | Справедливая стоимость залога |                       |                    |
|                 |              |             |               |                      |                       | Проценты      |                               |                       |                    |
| ГЛ0000021       | 200000000596 | Браслет     | г. Галич, ул. | 41                   | 12                    | 5 396,48      |                               |                       | 755,26             |
|                 |              |             | 800 лет       |                      | 6 125,00              | 599,01        | 5 240,23                      |                       |                    |
| ГЛ0000021       | 200000000602 | Брошь       | г. Галич, ул. | 41                   | 12                    | 1 603,52      |                               |                       | 112,37             |
|                 |              | Б/У         | 000 1101      |                      | 1 820,00              | 177,99        | 1 669,14                      |                       |                    |

Рисунок 14. Залоговый билет ГЛ00000021, расчет резерва, 31.05.2021

Расшифровка расчета резерва по билету ГЛ00000021, 31.05.2021:

- Общая сумма задолженности составила 7777 руб. (7000 руб. основной долг, 777 руб. проценты)
- Справедливая стоимость залога рассчитана от общего веса в пробе чистоты по изделиям (1,463 гр. и 0,466 гр.) умноженного на стоимость грамма золота, установленную на 31.05.2021 3581,84 руб. Итого справедливая стоимость составила 5240,23 + 1669,14 = 6909,37 руб.
- Исходя из вышеописанных формул сумма необходимого резерва составила 867 рублей 63 копейки, 7777 6909,37

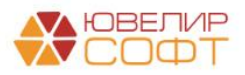

Таблица 4. Залоговый билет ГЛ00000023

| Дата       | Операция     | Проводка                         | Расшифровка                       |
|------------|--------------|----------------------------------|-----------------------------------|
| 20.04.2021 | Залог        | 1. Дт 48601 Кт 20202 5000        | Отражение суммы основного долга   |
|            | Документ №   |                                  | (далее ОД)                        |
|            | ЛВЕС-000021  | 2. Дт 99998 Кт 91313 5040        | Отражение суммы заложенных        |
|            |              |                                  | вещей                             |
| 30.04.2021 | Начисление % | 1. Дт 48602 Кт 71001 (31118) 150 | Начисление % по залоговому билету |
|            |              |                                  |                                   |
| 31.05.2021 | Начисление % | 1. Дт 48602 Кт 71001 (31118) 405 | Начисление % по залоговому билету |
| 31.05.2021 | Формирование | 1. Дт 71202 (48118) Кт 48610     | На Рисунок 15 можно увидеть       |
|            | резерва      | 5298,73                          | расчет, исходя из которого        |
|            | Документ №   |                                  | сформирована проводка             |
|            | ЛВЕС-000001  |                                  |                                   |
|            |              |                                  |                                   |
|            |              |                                  |                                   |
| Дата       | Операция     | Проводка                         | Расшифровка                       |
| 01.06.2021 | Оплата       | 1. Дт 48602 Кт 71001 (31118) 10  | Начисление % по залоговому билету |
|            | процентов    |                                  |                                   |
|            | Документ №   | 2. Дт 20202 Кт 48609 565         | Погашение %, наличные             |
|            | ЛВЕС-000025  |                                  |                                   |
|            |              | 3. Дт 48609 Кт 48602 565         | Закрытие парных счетов            |
|            |              |                                  |                                   |
|            |              | 4. Дт 48610 Кт 71201 (38118) 555 | Восстановление резерва по займу   |

| Залоговый билет | Серия        | Тип изделия | Филиал        | Кол-во дней в залоге | Кол-во дней просрочки | Задолженность | Коэффициент                   | Сформированный резерв | Необходимый резерв |
|-----------------|--------------|-------------|---------------|----------------------|-----------------------|---------------|-------------------------------|-----------------------|--------------------|
|                 |              | Категория   |               | Первоначальная сумм  | а оценки              | Основной долг | Справедливая стоимость залога |                       |                    |
|                 |              |             |               |                      |                       | Проценты      |                               |                       |                    |
| ГЛ0000023       | 200000000633 | Браслет     | г. Галич, ул. | 41                   | 12                    | 5 000,00      |                               |                       | 5 298,73           |
|                 |              | Б/У         | out her       |                      | 5 040,00              | 555,00        | 256,27                        |                       |                    |

Рисунок 15. Залоговый билет ГЛ00000023, расчет резерва, 31.05.2021

Расшифровка расчета резерва по билету ГЛ00000023, 31.05.2021:

- Общая сумма задолженности составила 5555 руб. (5000 руб. основной долг, 555 руб. проценты)
- Справедливая стоимость залога рассчитана от общего веса в пробе чистоты по билету (4,9 гр.) умноженного на стоимость грамма золота, установленную на 31.05.2021 52,30 руб. Итого справедливая стоимость составила 256,27 руб.
- Исходя из вышеописанных формул сумма необходимого резерва составила 5298 рублей 73 копейки, 5555 256,27

Расшифровка расчета резерва по билету ГЛ00000023, оплата процентов 02.06.2021:

- Общая сумма задолженности составила 5000 руб. (5000 руб. основной долг)
- Справедливая стоимость залога рассчитана от общего веса в пробе чистоты по билету (4,9 гр.) умноженного на стоимость грамма золота, установленную на 31.05.2021 52,30 руб. Итого справедливая стоимость составила 256,27 руб.
- Исходя из вышеописанных формул сумма необходимого резерва составила 4743 рубля 73 копейки, 5000 – 256,27. Т.к. ранее уже был начислен резерв, который превышает эту сумму – требуется восстановление резерва. Карточка счета по этим операциям представлена на Рисунок 16

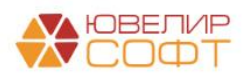

#### ООО "Ломбард Выбор" Карточка счета 48610

Отбор: Договоры Равно "№ ГЛ00000023 от 20.04.2021"

Сортировка: Период По возрастанию, Регистратор По возрастанию, Номер строки По возрастанию

| Период     | Документ                                                                                                    | Аналитика Дт                                                                                                    | Аналитика Кт                                                                                                    | Показа-    |       | Дебет                 |       | Кредит                    | Текущее сальдо           |        |
|------------|----------------------------------------------------------------------------------------------------|----------------------------------------------------------------------------------------------------|----------------------------------------------------------------------------------------------------|------------|-------|-----------------------|-------|---------------------------|--------------------------|--------|
|            |                                                                                                    |                                                                                                    |                                                                                                    | тель       | Счет  |                       | Счет  |                           |                          |        |
| Сальдо на  | начало                                                                                                    |                                                                                                    |                                                                                                    | БУ<br>Вал. |       |                       |       |                           | 0,00<br>0,00             | )<br>0 |
| 31.05.2021 | Формирование<br>резервов под<br>обесценение по<br>выданным займам<br>ЛВЕС-000001 от<br>31.05.2021 23:59:59<br>Формирование<br>резерва по<br>выданному займу | Галич<br>Расходы по прочим<br>средствам, в том<br>числе по прочим<br>приобретенным<br>правам<br>требования,<br>предоставленным<br>по займам,<br>выданным<br>физическим лицам<br>(48118) | Галич<br>Рускалов Артем<br>Аркадьевич<br>№ ГЛ00000023 от<br>20.04.2021                                                                                                    | БУ<br>Вал. | 71202 |                       | 48610 | 5 298,73<br>pyő. 5 298,73 | К 5 298,73<br>К 5 298,73 | 3      |
| 01.06.2021 | Операция по<br>залоту<br>ЛВЕС-000025 от<br>01.06.2021 11:35:21<br>Восстановление<br>резерва по<br>выданному займу                                           | Галич<br>Рускалов Артем<br>Аркадьевич<br>№ ГЛО000023 от<br>20.04.2021                                                                                                    | Галич<br>Доходы по прочим<br>средствам, в том<br>числе по прочим<br>приобретенным<br>правам<br>требования,<br>предоставленным<br>по займам,<br>выданным<br>физическим лицам<br>(38118) | БУ<br>Вал. | 48610 | 555,00<br>pyő. 555,00 | 71201 |                           | К 4743,73<br>К 4743,73   | 3      |
| Обороты    | за период и сальд                                                                                                    | ю на конец                                                                                                    |                                                                                                    | БУ         |       | 555,00                |       | 5 298,73                  | K 4 743,73               | 3      |
|            |                                                                                                    |                                                                                                    |                                                                                                    | вал.       |       | 555,00                |       | 5 298,73                  | K 4/43,/3                | 5      |

Рисунок 16. Карточка счета 48610 по билету ГЛ00000023

По аналогичному алгоритму происходит восстановление резерва в документе «Формирование резерва под обесценение по выданным займам». Происходит анализ уже созданного резерва, необходимого и в случае, если созданный превышает, происходит восстановление резерва до рассчитанного необходимого. Такое может возникать, например, при увеличении справедливой стоимости

Таблица 5. Залоговый билет КЗ00000008

| Дата       | Операция                                              | Проводка                                 | Расшифровка                                                                        |  |  |
|------------|-------------------------------------------------------|------------------------------------------|------------------------------------------------------------------------------------|--|--|
| 31.12.2020 | Ввод остатков                                         | 1. Дт 48601 Кт 00000 30000               | Отражение суммы основного долга                                                    |  |  |
|            | Документ №<br>ЛВЕС-000002                             | 2. Дт 48602 Кт 00000 3120                | Отражение суммы начисленных %                                                      |  |  |
|            |                                                       | 3. Дт 99998 Кт 91313 5000                | Отражение суммы заложенных вещей                                                   |  |  |
| 29.01.2021 | Передача на тоги                                      | 1. Дт 48602 Кт 71001 (31118) 1470        | Начисление % по залоговому билету                                                  |  |  |
|            | Документ №<br>ЛВЦБ-000001                             | 2. Дт 48601 Кт 48601 30000               | Перенос суммы основного долга между подразделения                                  |  |  |
|            | ,                                                     | 3. Дт 48602 Кт 48602 4590                | Перенос суммы начисленных %                                                        |  |  |
| 31.01.2021 | Начисление %                                          | 1. Дт 48602 Кт 71001 (31118) 30          | Начисление % по залоговому билету                                                  |  |  |
| 28.02.2021 | Начисление %                                          | 1. Дт 48602 Кт 71001 (31118) 420         | Начисление % по залоговому билету                                                  |  |  |
| 31.03.2021 | Начисление %                                          | 1. Дт 48602 Кт 71001 (31118) 465         | Начисление % по залоговому билету                                                  |  |  |
| 30.04.2021 | Начисление %                                          | 1. Дт 48602 Кт 71001 (31118) 450         | Начисление % по залоговому билету                                                  |  |  |
| 31.05.2021 | Начисление %                                          | 1. Дт 48602 Кт 71001 (31118) 465         | Начисление % по залоговому билету                                                  |  |  |
| 31.05.2021 | Формирование<br>резервов<br>Документ №<br>ЛВЕС-000001 | 1. Дт 71202 (48118) Кт 48610<br>34001,12 | На рисунке 16 можно увидеть расчет,<br>исходя из которого сформирована<br>проводка |  |  |

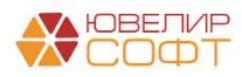

| Дата       | Операция                 | Проводка                                                | Расшифровка                                                    |
|------------|--------------------------|---------------------------------------------------------|----------------------------------------------------------------|
|            | Вариант 1. Су.           | мма продажи меньше суммы фин. об                        | бязательств заемщика                                           |
| 03.06.2021 | Реализация<br>Документ № | 1. Дт 48602 Кт 71001 (31118) 45                         | Начисление % по залоговому билету                              |
|            | ЛВЕС-000002              | 2. Дт 71202 Кт 48610 2463,88                            | Корректировка суммы резерва до общей сумы задолженности        |
|            |                          | 3. Дт 60323 Кт 61215 <u>34590</u>                       | Отразили сумму продажи                                         |
|            |                          | 4. Дт 61215 Кт 48601 30000<br>5. Дт 61215 Кт 48602 6465 | Собрали задолженность по основному долгу и процентам           |
|            |                          | 61215 = 34590 - (30000 + 6465) = -<br>1875              | Требуется закрыть резерв и подвести<br>фин. результат по займу |
|            |                          | 6. Дт 71702 (53703) Кт 61215 1875                       | Закрываем остаток по счету 61215, убыток                       |
|            |                          | 7. Дт 48610 Кт 71201 (38118) 36465                      | Закрываем остаток по резерву                                   |
|            | Вариант 2. Су            | мма продажи больше суммы фин. об                        | язательств заемшика                                            |
| 03.06.2021 | Реализация<br>Локумент № | 1. Дт 48602 Кт 71001 45                                 | Начисление % по залоговому билету                              |
|            | ЛВЕС-000002              | 2. Дт 71202 Кт 48610 2463,88                            | Корректировка суммы резерва до общей сумы задолженности        |
|            |                          | 3. Дт 60323 Кт 61215 <u>40000</u>                       | Отразили сумму продажи                                         |
|            |                          | 4. Дт 61215 Кт 48601 30000<br>5. Дт 61215 Кт 48602 6465 | Собрали задолженность по основному долгу и процентам           |
|            |                          | 61215 = 40000 - (30000 + 6465) =<br>3535                | Требуется закрыть резерв и подвести<br>фин. результат по займу |
|            |                          | 6. Дт 61215 Кт 60322 3535                               | Отражение задолженности перед<br>залогодателем                 |
|            |                          | 7. Дт 48610 Кт 71201 (38118) 36465                      | Закрываем остаток по резерву                                   |

| Залоговый билет | Серия        | Тип изделия | Филиал      | Кол-во дней в залоге Кол | п-во дней просрочки | Задолженность | Коэффициент                   | Сформированный резерв | Необходимый резерв |
|-----------------|--------------|-------------|-------------|--------------------------|---------------------|---------------|-------------------------------|-----------------------|--------------------|
|                 |              | Категория   |             | Первоначальная сумма оце | енки                | Основной долг | Справедливая стоимость залога |                       |                    |
|                 |              |             |             |                          |                     | Проценты      |                               |                       |                    |
| K30000008       | 200000000305 | Цепь        | Центральный | 187                      | 158                 | 30 000,00     |                               |                       | 34 001,12          |
|                 |              |             | филиал      |                          | 50,000,00           | 6 420 00      | 2 / 18 88                     |                       |                    |

Рисунок 17. Залоговый билет КЗ0000008, расчет резерва, 31.05.2021

Расшифровка расчета резерва по билету К30000008, 31.05.2021:

- Общая сумма задолженности составила 36420 руб. (30000 руб. основной долг, 6420 руб. проценты)
- Справедливая стоимость залога рассчитана от общего веса в пробе чистоты по билету (46,25 гр.) умноженного на стоимость грамма золота, установленную на 31.05.2021 52,30 руб. Итого справедливая стоимость составила 2418,88 руб.
- Исходя из вышеописанных формул сумма необходимого резерва составила 34001 рубль 12 копеек, 36420 – 2418,88

Таблица 6. Залоговый билет КЗ00000003

| Дата       | Операция      | Проводка                   | Расшифровка                     |
|------------|---------------|----------------------------|---------------------------------|
| 31.12.2020 | Ввод остатков | 1. Дт 48601 Кт 00000 11477 | Отражение суммы основного долга |
|            | Документ №    | 2. Дт 48602 Кт 00000 1951  | Отражение суммы начисленных %   |
|            | ЛВЕС-000003   | 3. Дт 99998 Кт 91312 12000 | Отражение суммы заложенных      |
|            |               |                            | вещей                           |

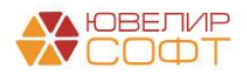

| Дата       | Операция     | Проводка                           | Расшифровка                       |  |  |  |  |
|------------|--------------|------------------------------------|-----------------------------------|--|--|--|--|
| 31.01.2021 | Начисление % | 1. Дт 48602 Кт 71001 (31118) 711   | Начисление % по залоговому билету |  |  |  |  |
| 28.02.2021 | Начисление % | 1. Дт 48602 Кт 71001 (31118) 643   | Начисление % по залоговому билету |  |  |  |  |
| 31.03.2021 | Начисление % | 1. Дт 48602 Кт 71001 (31118) 711   | Начисление % по залоговому билету |  |  |  |  |
| 30.01.2021 | Начисление % | 1. Дт 48602 Кт 71001 (31118) 689   | Начисление % по залоговому билету |  |  |  |  |
| 31.05.2021 | Начисление % | 1. Дт 48602 Кт 71001 (31118) 711   | Начисление % по залоговому билету |  |  |  |  |
| 31.05.2021 | Формирование | 1. Дт 71202 (48118) Кт 48610 7 293 | На Рисунок 18 можно увидеть       |  |  |  |  |
|            | резерва      |                                    | расчет, исходя из которого        |  |  |  |  |
|            | Документ №   |                                    | сформирована проводка             |  |  |  |  |
|            | ЛВЕС-000001  |                                    |                                   |  |  |  |  |

| Залоговый билет | Серия        | Тип изделия        | Филиал      | Кол-во дней в залоге | Кол-во дней просрочки | Задолженность                               | Коэффициент | Сформированный резерв | Необходимый резерв |
|-----------------|--------------|--------------------|-------------|----------------------|-----------------------|---------------------------------------------|-------------|-----------------------|--------------------|
|                 |              | Категория          |             | Первоначальная сумм  | на оценки             | Основной долг Справедливая стоимость залога |             |                       |                    |
|                 |              |                    |             |                      |                       | Проценты                                    |             |                       |                    |
| K30000003       | 200000000084 | Моб. телефон Apple | Центральный | 283                  | 198                   | 11 477,00                                   | 20          |                       | 7 293,00           |
|                 |              |                    | филиал      |                      | 12 000.00             | 5 416.00                                    | 9 600.00    |                       |                    |

Рисунок 18. Залоговый билет КЗ0000003, расчет резерва, 31.05.2021

Расшифровка расчета резерва по билету К30000003, 31.05.2021:

- Общая сумма задолженности составила 16893 руб. (11477 руб. основной долг, 5416 руб. проценты)
- Справедливая стоимость залога рассчитана от первоначальной сумма оценки имущества с учетом процента изменения Сумма оценки = 12000 Процент изменения (уценки) = 20% (тип изделия «Моб. телефон Apple», категория «», количество дней просрочки 198) Справедливая стоимость = 12000 – 20% = 9600 рублей
- Исходя из вышеописанных формул сумма необходимого резерва составила 7293 рубля, 16893 - 9600

Все движения по сформированным и восстановленным резервам можно посмотреть в отчете «Журнал учете резервов» (подсистема «АС и резервы под обесценение», раздел «Отчеты», отчет «Журнал учета резервов»). Отчет покажет остатки и обороты по резервам под обесценение (Рисунок 19)

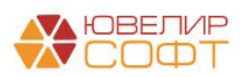

| риод:   | 01.06.2021 💼 – 30.06.2021 💼                                         |                |               |                |             |
|---------|---------------------------------------------------------------------|----------------|---------------|----------------|-------------|
| форми   | ровать 🥂 Настройка 🔒 Печать                                         |                |               |                |             |
|         | Журнал учета резервов под обесценение за пе<br>Параметры:<br>отбор: | ериод с 1 июня | 2021 г. по 30 | июня 2021 г.   |             |
|         | Организация                                                         | Нацальный      | Kopperupopya  | Восстановление | Конолигий   |
|         | Организация                                                         | Пачальный      | корретировка  | восстановление | конечный    |
|         | Залоговый билет                                                     | остаток        | резерва       | резерва        | остаток     |
|         | Серия, Тип изделия, Категория                                       |                |               |                |             |
|         | Регистратор                                                         |                |               |                |             |
|         | Ломбард Выбор ООО                                                   | 112 380.73     | 1 908.88      | 37 332.63      | 76 956.98   |
| Ŧ)      | ГЛ0000004                                                           | 5 415.16       |               |                | 5 415.16    |
| + +     | ГЛ0000005                                                           | 15 446,22      |               |                | 15 446,22   |
|         | ГЛ0000007                                                           | 7 436,01       |               |                | 7 436,01    |
|         | ГЛ0000008                                                           | 7 209          |               |                | 7 209       |
| •       | ГЛ0000010                                                           | 1 830,39       |               |                | 1 830,39    |
| )       | ГЛ00000014                                                          | 1 576,53       |               |                | 1 576,53    |
| +       | ГЛ00000018                                                          | 8 397,37       |               |                | 8 397,37    |
| -       | ГЛ0000021                                                           | 867,63         |               | 867,63         |             |
| Ę       | 20000000596, Браспет,                                               | 755,26         |               | 755,26         |             |
|         | <нач./кон. ост.>                                                    | 755,26         |               |                |             |
|         | Операция по залогу ЛВЕС-000024 от 02.06.2021 9:32:24                |                |               | 755,26         |             |
| Ę       | 20000000602, Брошь, Б/У                                             | 112,37         |               | 112,37         |             |
|         | <нач./кон. ост.>                                                    | 112,37         |               |                |             |
|         | Операция по залогу ЛВЕС-000024 от 02.06.2021 9:32:24                |                |               | 112,37         |             |
| -       | ГЛ0000023                                                           | 5 298,73       | -555          |                | 4 743,73    |
| F       | 20000000633, Браспет, Б/У                                           | 5 298,73       | -555          |                | 4 743,73    |
|         | <нач./кон. ост.>                                                    | 5 298,73       |               |                |             |
|         | Операция по залогу ЛВЕС-000025 от 01.06.2021 11:35:21               |                | -555          |                |             |
|         | <нач./кон. ост.>                                                    |                |               |                | 4 743,73    |
| H       | K30000001                                                           | 6 456          |               |                | 6 456       |
| -       | K30000003                                                           | 7 293          |               |                | 7 293       |
| P       | 20000000084, Моб. телефон Apple,                                    | 7 293          |               |                | 7 293       |
|         | <hau. koh.="" oct.=""></hau.>                                       | 7 293          |               |                |             |
|         | <h34. 0ct.="" k0h.=""></h34.>                                       | 200.40         |               |                | 7 293       |
|         | K300000004                                                          | 200,16         |               |                | 200,16      |
| 1       | K300000005                                                          | 1 238,12       | 2 462 00      | 20 405         | 1 238,12    |
| -       | 200000000000000000000000000000000000000                             | 34 001,12      | 2 403,88      | 30 405         |             |
| T       | 200000000000, Lette,                                                | 34 001,12      | ∠ 403,88      | 30 405         |             |
|         | Реализация запоменных вешей ПВЕС-000002 от 03.06.2024 10:54:20      | 34 001,12      | 2 462 00      | 26 /65         |             |
| +       | КЗОООООО10                                                          | 9 470 22       | 2 403,00      | 30 400         | 8 470 22    |
|         | K30000010                                                           | 479,22         |               |                | 0 47 9,22   |
| u<br>Fl | K30000017                                                           | 422,12         |               |                | 422,12      |
|         | Massa                                                               | 440 000 70     | 4 000 00      | 27 222 62      | 76 050 00   |
|         |                                                                     |                | 1 7110 00     |                | (11 700) 20 |

Рисунок 19. Отчет " Журнал учета резервов под обесценение"

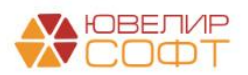

## Отчет Средняя цена за грамм при продаже по месяцам

Отчет выводит информацию, необходимую для расчета резервов под обесценение.

Отчет можно открыть из раздела АС и резервы под обесценение – Отчеты.

| ← → 📩 Изменение средней цены за грамм при продаже          |             |          |           |            |            |              |           |          |           |           |           |
|------------------------------------------------------------|-------------|----------|-----------|------------|------------|--------------|-----------|----------|-----------|-----------|-----------|
| Период: 01.01.2023 🖆 – 30.06.2023 📋 Как происходит расчет? |             |          |           |            |            |              |           |          |           |           |           |
| Сформировать                                               |             |          |           |            |            |              |           |          |           |           |           |
|                                                            |             |          | Из        | менение ср | едней цень | і за грамм г | ри продаж | (e       |           |           |           |
| ип металла                                                 | Январь 2023 | Феврал   | ь 2023    | Март       | 2023       | Апрель       | 2023      | Май 2023 |           | Июнь 2023 |           |
| Золото                                                     | 2 353,92    | 2 364,95 | + 0,47 %  | 2 443,44   | + 3,8 %    | 2 588,93     | + 9,98 %  | 2 722,74 | + 15,67 % | 2 738,86  | + 16,35 % |
| Серебро                                                    | 70,12       | 77,25    | + 10,17 % | 82,10      | + 17,08 %  | 77,55        | + 10,6 %  | 75,78    | + 8,07 %  | 117,01    | + 66,87 % |

Рисунок 20. Отчет "Средняя цена за грамм при продаже по месяцам"

В шапке необходимо указать Период отчета.

#### Примечание

Период отчета бухгалтер определяет самостоятельно на основании требовании нормативных документов. В данном случае для примера отчет сформирован за 1 полугодие 2023 года.

Отчет формируется по кнопке Сформировать

Информация выводится в разрезе типа металла по каждому месяцу периода:

• Средняя цена за грамм при продаже – среднее значение цены за грамм по всем продажам в этом месяце.

#### Примечание

Учитываются продажи по документам: Продажа с витрины, Аукцион, Реализация заложенных вещей.

• Процент отклонения средней цены продажи – выводит разницу в % между средней ценой продажи в этом месяце и средней ценой продаже в первом месяце периода (в данном примере Январь 2023).

Для более детального анализа получившихся сумм можно воспользоваться отчетом Анализ данных выбытия для оценки цены за грамм для расчета приведенной стоимости (AC и резервы под обесценение – Отчеты).

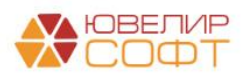

# Отчет Средний период реализации невостребованного имущества

Отчет выводит информацию, необходимую для расчета резервов под обесценение.

Отчет можно открыть из раздела АС и резервы под обесценение – Отчеты.

| 🔶 🔶 🛧 Средний период реализации невостребованного имущества        |            |          |            |  |                        |  |  |  |  |  |
|--------------------------------------------------------------------|------------|----------|------------|--|------------------------|--|--|--|--|--|
| Период:                                                            | 01.01.2023 | <b>—</b> | 02.07.2024 |  | Как происходит расчет? |  |  |  |  |  |
| Выводить детализацию по залоговым билетам                          |            |          |            |  |                        |  |  |  |  |  |
| Сформировать 🕅 Настройка                                           |            |          |            |  |                        |  |  |  |  |  |
| Отчет не сформирован. Нажмите "Сформировать" для получения отчета. |            |          |            |  |                        |  |  |  |  |  |

Рисунок 21. Отчет " Средний период реализации невостребованного имущества"

В шапке необходимо указать Период отчета.

#### Примечание

Период отчета бухгалтер определяет самостоятельно на основании требовании нормативных документов. В данном случае для примера отчет сформирован за 2024 год.

При установке флага Выводить детализацию по залоговым билетам информация будет выводиться в разрезе залоговых билетов.

#### Примечание

При установке этого флага формирование отчета может занимать длительное время. Это зависит от мощности компьютера и количества продаж за указанный период.

По кнопке Мастройка выполняется расширенная настройка отчета.

#### Примечание

Данные отчета выводятся сводно по всем организациям. Если в базе ведется учет по нескольким организациям и необходимо вывести данные по одной организации, можно настроить отбор в настройках.

Отчет формируется по кнопке

Сформировать

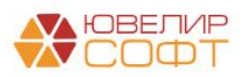

| +    | 🗲 🔿 📩 Средний период реализации невостребованного имущества       |                                                 |                     |                  |  |  |  |  |  |  |  |  |
|------|-------------------------------------------------------------------|-------------------------------------------------|---------------------|------------------|--|--|--|--|--|--|--|--|
| Пері | Период: 01.01.2024 🛍 – 31.12.2024 🛍 <u>Как происходит расчет?</u> |                                                 |                     |                  |  |  |  |  |  |  |  |  |
| - E  | Выводить детализацию по залоговым билетам                         |                                                 |                     |                  |  |  |  |  |  |  |  |  |
| Cd   | Сформировать 🕅 Настройка                                          |                                                 |                     |                  |  |  |  |  |  |  |  |  |
|      | Тип обеспечения                                                   | Кол-во                                          | Соотношение оптовых | Средний период   |  |  |  |  |  |  |  |  |
|      | Вид документа продажи                                             | проданных и и и и и и и и и и и и и и и и и и и | и продаж с витрины  | реализации, дней |  |  |  |  |  |  |  |  |
| F    | Транспортные средства                                             | 3                                               |                     | 60               |  |  |  |  |  |  |  |  |
|      | Оптовые продажи (аукцион / реализация)                            | 3                                               | 100 %               | 60               |  |  |  |  |  |  |  |  |
| Ę    | Драгоценные металлы                                               | 9 217                                           |                     | 94               |  |  |  |  |  |  |  |  |
|      | Оптовые продажи (аукцион / реализация)                            | 7 585                                           | 82 %                | 70               |  |  |  |  |  |  |  |  |
|      | Продажи с витрины                                                 | 1 632                                           | 18 %                | 135              |  |  |  |  |  |  |  |  |
| F    | Прочее                                                            | 115                                             |                     | 64               |  |  |  |  |  |  |  |  |
|      | Оптовые продажи (аукцион / реализация)                            | 115                                             | 100 %               | 64               |  |  |  |  |  |  |  |  |

Рисунок 22. Отчет " Средний период реализации невостребованного имущества"

- В колонке **Кол-во проданных изделий** выводится общее количество изделий, проданных в розницу (документ Продажа с витрины) и опт (документы Аукцион и Реализация заложенных вещей).
- В колонке Соотношение оптовых и продаж с витрины выводится процентное отношение розничных и оптовых продаж к общему количеству проданных изделий по типу обеспечения.
- В колонке Средний период реализации выводится среднее по всем проданным ИЗДЕЛИЯМ количество дней после даты окончания основного периода (дата окончания не включается в расчет) до даты продажи (дата продажи не включается в расчет).

#### Как рассчитывается период реализации по билету?

Рассмотрим пример расчета периода реализации по билету:

| Дата       | Операция                                                                                       |
|------------|------------------------------------------------------------------------------------------------|
| 01.05.2024 | Выдача займа                                                                                   |
| 30.05.2024 | Дата окончания основного периода (Дата выкупа в документе Операция по залогу)                  |
| 30.06.2024 | Дата окончания льготного периода (Дата реализации в документе Операция по залогу) – 30.06.2024 |
| 01.07.2024 | Передача на торги                                                                              |
| 20.07.2024 | Продажа изделия                                                                                |

Итого период реализации изделия составит 50 дней: с 31.05.2024 (следующий день после окончания основного срока) по 19.07.2024 (за день до продажи)

Информация по расчету Среднего периода реализации приведена далее.

#### Почему в отчете получились такие цифры?

Для расшифровки результатов расчета можно сформировать отчет с установленным флагом И Выводить детализацию по залоговым билетам.

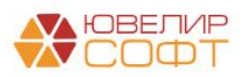

#### Примечание

При установке этого флага формирование отчета может занимать длительное время. Это зависит от мощности компьютера и количества продаж за указанный период.

В таком случае выводится детальная информация по реализациям, сгруппированная по залоговому билету и периоду реализации.

| 🗲 芛 ☆ Средний период реализации невостребованного имущества |                                                 |                 |                     |                  |  |  |  |  |  |  |  |  |
|-------------------------------------------------------------|-------------------------------------------------|-----------------|---------------------|------------------|--|--|--|--|--|--|--|--|
| Перио                                                       | д: 01.01.2024 🛍 – 31.12.2024 🛍 - <u>Как про</u> | исходит расчет? |                     |                  |  |  |  |  |  |  |  |  |
| 🗹 Вь                                                        | ✓ Выводить детализацию по залоговым билетам     |                 |                     |                  |  |  |  |  |  |  |  |  |
| Сформировать 🕅 Настройка                                    |                                                 |                 |                     |                  |  |  |  |  |  |  |  |  |
|                                                             | Тип обеспечения                                 | Кол-во          | Соотношение оптовых | Средний период   |  |  |  |  |  |  |  |  |
|                                                             | Вид документа продажи                           | проданных       | и продаж с витрины  | реализации, дней |  |  |  |  |  |  |  |  |
|                                                             | Залоговый билет                                 | изделий         |                     |                  |  |  |  |  |  |  |  |  |
| Ð                                                           | Транспортные средства                           | 3               |                     | 60               |  |  |  |  |  |  |  |  |
| +                                                           | Оптовые продажи (аукцион / реализация)          | 3               | 100 %               | 60               |  |  |  |  |  |  |  |  |
| Ę                                                           | Драгоценные металлы                             | 9 217           |                     | 94               |  |  |  |  |  |  |  |  |
| $\pm$                                                       | Оптовые продажи (аукцион / реализация)          | 7 585           | 82 %                | 70               |  |  |  |  |  |  |  |  |
| ₽                                                           | Продажи с витрины                               | 1 632           | 18 %                | 135              |  |  |  |  |  |  |  |  |
|                                                             | БЯ00000707                                      | 1               |                     | 454              |  |  |  |  |  |  |  |  |
|                                                             | БЯ00000708                                      | 1               |                     | 477              |  |  |  |  |  |  |  |  |
|                                                             | БЯ230000078                                     | 1               |                     | 274              |  |  |  |  |  |  |  |  |
|                                                             | БЯ230000258                                     | 1               |                     | 284              |  |  |  |  |  |  |  |  |
|                                                             | БЯ230000291                                     | 1               |                     | 339              |  |  |  |  |  |  |  |  |
|                                                             | БЯ230000368                                     | 1               |                     | 136              |  |  |  |  |  |  |  |  |
|                                                             | БЯ230000394                                     | 1               |                     | 223              |  |  |  |  |  |  |  |  |
|                                                             | БЯ230000449                                     | 1               |                     | 1/9              |  |  |  |  |  |  |  |  |
|                                                             | БЯ230000508                                     | 1               |                     | 166              |  |  |  |  |  |  |  |  |
|                                                             | B7230000530                                     | 1               |                     | 89               |  |  |  |  |  |  |  |  |
|                                                             | B5230000049<br>B5230000027                      | 1               |                     | 139              |  |  |  |  |  |  |  |  |
|                                                             | B5230000027                                     | 1               |                     | 394<br>20/       |  |  |  |  |  |  |  |  |
|                                                             | BB20000042                                      | 1               |                     | 554              |  |  |  |  |  |  |  |  |

Рисунок 23. Отчет " Средний период реализации невостребованного имущества"

#### Примечание

Если по билету было продано несколько изделий за разные периоды, то по этому билету будет выводиться несколько строк в отчете с разным периодом:

| Тип обеспечения<br>Вид документа продажи<br>Залоговый билет | Кол-во<br>проданных<br>изделий | Соотношение оптовых<br>и продаж с витрины | Средний период<br>реализации, дней |    |
|-------------------------------------------------------------|--------------------------------|-------------------------------------------|------------------------------------|----|
| KM230000304                                                 | 1                              |                                           | 221                                |    |
| KM230000398                                                 | 1                              |                                           | 118                                |    |
| KM230000398                                                 | 1                              |                                           | 153                                |    |
| KM230000398                                                 | 1                              |                                           | 119                                |    |
| KM230000402                                                 | 1                              |                                           | 115                                | Γ. |

Рисунок 24. Отчет " Средний период реализации невостребованного имущества"

Если несколько изделий по билету были проданы в один день, то будет выводиться одна строка с указанием количества проданных изделий в этот день:

|   |    | Тип обеспечения<br>Вид документа продажи<br>Залоговый билет | Кол-во<br>проданных<br>изделий | Соотношение<br>оптовых и продаж с<br>витрины | Средний период<br>реализации, дней |
|---|----|-------------------------------------------------------------|--------------------------------|----------------------------------------------|------------------------------------|
| Τ |    | БЯ230000570                                                 | 1                              |                                              | 83                                 |
|   |    | БЯ230000573                                                 | 2                              |                                              | 89                                 |
|   | 1. | БЯ230000604                                                 | 1                              |                                              | 97                                 |
|   |    | БЯ230000604                                                 | 1                              |                                              | 97                                 |
|   |    | БЯ230000621                                                 | 4                              |                                              | 108                                |
|   |    | E 0220000651                                                | 1                              |                                              | 90                                 |

Рисунок 25. Отчет " Средний период реализации невостребованного имущества"

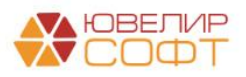

При двойном нажатии кнопки мыши на ячейке с залоговым билетом будет предложено вывести отчет Ведомость по заложенным вещам.

| Тип обеспечения<br>Вид документа продажи<br>Залоговый билет | Кол-во<br>проданных<br>изделий | Соотношение оптовых<br>и продаж с витрины | Средний период<br>реализации, дней |
|-------------------------------------------------------------|--------------------------------|-------------------------------------------|------------------------------------|
| КЮ240000151                                                 | 1                              |                                           | 63                                 |
| КЮ240000166                                                 | 1                              |                                           | 54                                 |
| Ведомость по заложенным вещам по билету: КЮ240000166        | 1                              |                                           | 47                                 |
| Открыть "Залоговый билет = КЮ240000166"                     | 1                              |                                           | 45                                 |
| CK230000711                                                 | 1                              |                                           | 102                                |
| 01/00000746                                                 | 4                              |                                           | 101                                |

Рисунок 26. Отчет " Средний период реализации невостребованного имущества"

Отчет будет открыт с уже установленным периодом и отбором по залоговому билету. В данном отчете можно будет увидеть все движения по билету.

| -                                                                                                    |                                   |                     |                                                                                                    |         |           |        |        |       |        |        |       |        |                  |       |        |
|----------------------------------------------------------------------------------------------------|-----------------------------------|---------------------|----------------------------------------------------------------------------------------------------|---------|-----------|--------|--------|-------|--------|--------|-------|--------|------------------|-------|--------|
| Пе                                                                                                    | рио,                              | q: 01.01.2024 🗎 – 3 | 31.12.2024                                                                                                    |         |           |        |        |       |        |        |       |        |                  |       |        |
| C                                                                                                    | Сроржировать 🕅 Настройка 🖨 Печать |                     |                                                                                                    |         |           |        |        |       |        |        |       |        |                  |       |        |
| Параметры:         Начало периода: 01.01.2024 0:00:00<br>Конец периода: 31.12.2024 23:59:59           Отбор:         Залоговый билет Равно "КЮ240000166" |                                   |                     |                                                                                                    |         |           |        |        |       |        |        |       |        |                  |       |        |
|                                                                                                    |                                   | Филиал              |                                                                                                    | Начальн | ный остат | ок     | Приход |       |        | Расход |       |        | Конечный остаток |       | x      |
|                                                                                                    |                                   | Залоговый билет     | Залогодатель                                                                                                    | Кол-во  | Общий     | Чистый | Кол-во | Общий | Чистый | Кол-во | Общий | Чистый | Кол-во           | Общий | Чистый |
|                                                                                                    |                                   | Период, секунда     | Регистратор                                                                                                    |         | вес       | вес    |        | вес   | вес    |        | вес   | вес    |                  | вес   | вес    |
| P                                                                                                    |                                   | Бухгалтерия         |                                                                                                    |         |           |        | 1      |       |        | 1      |       |        |                  |       |        |
|                                                                                                    | =                                 | KłO240000166        | A STATE AND A STATE AND A STAT |         |           |        | 1      |       |        | 1      |       |        |                  |       |        |
|                                                                                                    |                                   | 27.05.2024 10:10:35 | Передача на торги<br>КЮРЛ0000010 от<br>27.05.2024 10:10:35                                                                                                    |         |           |        | 1      |       |        |        |       |        | 1                |       |        |
|                                                                                                    |                                   | 06.06.2024 8:58:10  | Аукцион РЛЕП-000012 от<br>06.06.2024 8:58:10                                                                                                    | 1       |           |        |        |       |        | 1      |       |        |                  |       |        |
| P                                                                                                    |                                   | г. Кострома,        | Campressan (2.42)                                                                                                    |         |           |        | 1      |       |        | 1      |       |        |                  |       |        |
|                                                                                                    | -                                 | KłO240000166        | раионе                                                                                                    |         |           |        | 1      |       |        | 1      |       |        |                  |       |        |
|                                                                                                    |                                   | 14.03.2024 9:47:43  | Операция по залогу<br>КЮРЛ0000295 от<br>14.03.2024 9:47:43                                                                                                    |         |           |        | 1      |       |        |        |       |        | 1                |       |        |
|                                                                                                    |                                   | 27.05.2024 10:10:35 | Передача на торги<br>КЮРЛ0000010 от<br>27.05.2024 10:10:35                                                                                                    | 1       |           |        |        |       |        | 1      |       |        |                  |       |        |
|                                                                                                    |                                   | Итого               |                                                                                                    |         |           |        | 2      |       |        | 2      |       |        |                  |       |        |

Рисунок 27. Отчет " Средний период реализации невостребованного имущества"

#### Примечание

<u>Расшифровка отчета корректно выводится только в релизе 5.0.1.31.</u> Если вы используете на предыдущих релизах внешний отчет Средний период реализации невостребованного имущества, то при расшифровке отчет Ведомость по заложенным вещам будет открываться без отборов.

#### Как рассчитывается СРЕДНИЙ период реализации?

При расчете среднего периода программа анализирует период реализации (пример расчета периода реализации приведен выше) по каждому проданному ИЗДЕЛИЮ.

По одному билету может быть продано несколько изделий, но при выводе отчета информация по изделиям группируется по периоду реализации. Если изделия были проданы в один день, то выводится одна строка. Если изделия проданы в разные дни, то выводится несколько строк. Поэтому при расчете среднего, период реализации в строке умножается на количество проданных изделий в этой строке.

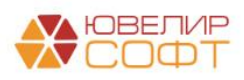

Далее эти значения складываются, а полученная сумма делится на общее количество проданных ИЗДЕЛИЙ.

Пример:

| Залоговый<br>билет | Кол-во<br>проданных<br>изделий | Период реализации,<br>дней | Период реализации * Кол-<br>во проданных изделий |
|--------------------|--------------------------------|----------------------------|--------------------------------------------------|
| Билет 1            | 1                              | 50                         | 50                                               |
| Билет 2            | 1                              | 60                         | 60                                               |
| Билет 3            | 1                              | 75                         | 75                                               |
| Билет 4            | 1                              | 40                         | 40                                               |
| Билет 5            | 3                              | 120                        | 360                                              |
| Билет 6            | 2                              | 100                        | 200                                              |
| Билет 6            | 3                              | 90                         | 270                                              |
| Итог               | 12                             |                            | 1055                                             |

Итого средний период реализации составит: 1055 / 12 = 88 дней

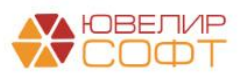

# Обработка Проверка расчета резерва через расчет приведенной стоимости

#### Отчет можно открыть из раздела АС и резервы под обесценение – Сервис.

С помощью данной обработки можно проверить расчет резерва по билету, если в «Учетные цены драгоценных металлов» выбрана настройка «Через расчет приведенной стоимости», а в «Учетная политика ломбарда» установлен флаг «Рассчитывать резервы по первоначальной ЭСП».

Рассмотрим данный расчет на примере. На Рисунок 28 представлены настройки, по которым будут рассчитаны суммы в примере ниже.

| ☆ Учетные цены драгоценных металлов                                                                                                    | ∂ : □ ×  |  |  |  |  |  |  |  |  |  |  |
|----------------------------------------------------------------------------------------------------|----------|--|--|--|--|--|--|--|--|--|--|
| Записать и закрыть Записать Сечать расчета приведенной стоимости                                                                                        | Еще - ?  |  |  |  |  |  |  |  |  |  |  |
| Период: 01.01.2024 🗎                                                                                                    |          |  |  |  |  |  |  |  |  |  |  |
| Драгоценный металл: Золото 🗧 🖉                                                                                                    |          |  |  |  |  |  |  |  |  |  |  |
| Цены за грамм (в пробе чистоты)                                                                                                    |          |  |  |  |  |  |  |  |  |  |  |
| Цена за грамм по данным ЦБ: 5 886,06 🗊 Цена за грамм по данным выбытий: 4 552,96 🗊                                                                      |          |  |  |  |  |  |  |  |  |  |  |
| Изменение цены за грамм                                                                                                    |          |  |  |  |  |  |  |  |  |  |  |
| % наценки: 20,00 🗉                                                                                                    |          |  |  |  |  |  |  |  |  |  |  |
| Расчет приведенной стоимости                                                                                                    |          |  |  |  |  |  |  |  |  |  |  |
| Ставка для расчета приведенной стоимости: 0,000000 🗊 % годовых Количество дней: 70                                                                      |          |  |  |  |  |  |  |  |  |  |  |
| Итоговое значение для расчета справедливой стоимости запогов                                                                                            |          |  |  |  |  |  |  |  |  |  |  |
| Итоговая цена за грамм может быть рассчитана 2 способами:                                                                                               |          |  |  |  |  |  |  |  |  |  |  |
| п. От цены за грамм по данным ць<br>Итоговая цена за грамм = Цена за грамм по данным ЦБ - % дисконтирования                                             |          |  |  |  |  |  |  |  |  |  |  |
| 2. Через расчет приведенной стоимости                                                                                                    |          |  |  |  |  |  |  |  |  |  |  |
| итоговая цена за грамм = і приведенная стоимость, рассчитанная от цены за грамм по данным выдытия + % наценки, указанного количества онеи.<br>Внимание! | и ставки |  |  |  |  |  |  |  |  |  |  |
| Выбор ставки для расчета зависит от флага "Рассчитывать резервы по первоначальной ЭСП", установленного в Учетной политике ломбарда.                     |          |  |  |  |  |  |  |  |  |  |  |
| Вид расчета итоговой цены за грамм: От цены за грамм по данным ЦБ Через расчет приведенной стоимости Итоговая цена за грамм:                            | 0,00     |  |  |  |  |  |  |  |  |  |  |

#### Рисунок 28. Учетные цены драгоценных металлов. Пример

| Дата       | Операция                | Сумма                     | Расшифровка                                                  |
|------------|-------------------------|---------------------------|--------------------------------------------------------------|
| 06.01.2024 | Залог                   | 21169 (11687 + 9482)      | Сумма основного долга (далее ОД)                             |
| 28.02.2024 | Оплата %                | 1350,52 (744,69 + 605,83) | Формирование резерва (Рисунок 29)                            |
| 31.03.2024 | Начисление %            | 1905                      | Начисление % по залоговому билету                            |
| 31.03.2024 | Формирование<br>резерва | 1905 (1051,71 + 853,28)   | Формирование резерва (Рисунок 33)                            |
| 12.04.2024 | Выкуп                   | 3 255,52                  | Восстановление резерва по займу (Карточка счета. Рисунок 35) |

| 🗲 🔶 🏠 Проверка расчета резерва ч | ерез расчет приведенной стоимости |
|----------------------------------|-----------------------------------|
|----------------------------------|-----------------------------------|

| Печать расчета приведенной стоимости 👌                                                                             |                                                        |                            |                             |                     |                           |                   |                                                |                    |  |  |
|----------------------------------------------------------------------------------------------------|--------------------------------------------------------|----------------------------|-----------------------------|---------------------|---------------------------|-------------------|------------------------------------------------|--------------------|--|--|
| Залоговый билет: ГЛООС                                                                                             | Запотовый билет: [ЛЮ000117 • в] Период: [28 02.2024 Ф. |                            |                             |                     |                           |                   |                                                |                    |  |  |
| Данные из регистра "Учетные ценны драгоценных металлов" Данные по билету                                           |                                                        |                            |                             |                     |                           |                   |                                                |                    |  |  |
| Количество дней по данным выбытий: 70 Ставка ЭСП: 175,975000                                                       |                                                        |                            |                             |                     |                           |                   |                                                |                    |  |  |
| Процент наценио: 20,00 Вариант расчета:<br>Цена за грамм по данным выбытий: 45529 ○Расчет при Фольет проценты = 0) |                                                        |                            |                             |                     |                           |                   |                                                |                    |  |  |
| Общая задолженност                                                                                                 | <ul> <li>задолженность основ</li> </ul>                | вной долг + Задолженность  | проценты                    |                     |                           |                   |                                                |                    |  |  |
| Приведенная стоимос                                                                                                | ть = Вес в пробе чистоты                               | * Цена за грамм итоговая + | Сумма бриллиантов           |                     |                           |                   |                                                |                    |  |  |
| Необходимый резерв                                                                                                 | = Общая задолженнос                                    | ть - Приведенная стоимость |                             |                     |                           |                   |                                                |                    |  |  |
| Серия                                                                                                    | Тип изделия                                            | Проба                      | Задолженность основной долг | Общая задолженность | Вес в пробе чистоты       | Сумма бриллиантов | Приведенная стоимость (Рассчитанная стоимость) | Необходимый резерв |  |  |
|                                                                                                    |                                                        |                            | Задолженность проценты      |                     | Цена за грамм приведенная |                   |                                                |                    |  |  |
| 200000002156                                                                                                    | Кольцо                                                 | Au 585                     | 11 687,00                   | 11 687,00           | 2,791                     |                   | 10 942,31                                      | 744,69             |  |  |
|                                                                                                    |                                                        |                            |                             |                     | 3 920,57                  |                   |                                                |                    |  |  |
| 200000002163                                                                                                    | Серьги                                                 | Au 585                     | 9 482,00                    | 9 482,00            | 2,264                     |                   | 8 876,17                                       | 605,83             |  |  |
|                                                                                                    |                                                        |                            |                             |                     | 3 920,57                  |                   |                                                |                    |  |  |

Рисунок 29. Проверка расчета резерва через расчет приведенной стоимости. Оплата %

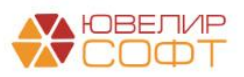

0 : ×

В данной обработке следует заполнить поля Залоговый билет и Период.

Данные из регистра «Учетные цены драгоценных металлов» заполняются автоматически на указанный период.

Ставка ЭСП по билету заполняется автоматически из записи в регистре

Амортизированная стоимость по выданным займам, сформированной по операции Залог (Рисунок 30).

| ←→☆Д                                                                 | 🗲 🔿 🏠 Движения документа: Операция по залогу ЛВЕС-000031 от 06.01.2024 12:00:00 🖉 🗄 🗴 |                  |                       |                      |                    |                 |                   |                     |                       |        |  |  |  |  |
|----------------------------------------------------------------------|---------------------------------------------------------------------------------------|------------------|-----------------------|----------------------|--------------------|-----------------|-------------------|---------------------|-----------------------|--------|--|--|--|--|
| Записать и закрыть С Обновить                                        |                                                                                       |                  |                       |                      |                    |                 |                   |                     |                       |        |  |  |  |  |
| 🗌 Ручная корректировка (разрешает редактирование движений документа) |                                                                                       |                  |                       |                      |                    |                 |                   |                     |                       |        |  |  |  |  |
| Ат ЕПС: Бухгалт                                                      | 🖪 Денежные сре                                                                        | 🗷 Денежные сре 📧 | Обороты по л 🥃 Опера  | щии по 🖪 Товары зало | иж 🗮 Амортизирова  | 🗰 Бланки билето | 🏼 Даты выкупа з 🗮 | Комплектующ 🏢 Опе   | ерации по з 🏢 Событи  | я обно |  |  |  |  |
|                                                                      |                                                                                       |                  |                       |                      |                    |                 |                   |                     |                       | Еще -  |  |  |  |  |
| тоговый билет                                                        | Оценочная стоимость                                                                   | Линейный способ  | АС по ЭСП по договору | Процент отклонения   | Ставка по договору | ЭСП по договору | Сумма займа       | АС по рыночному ПСК | Рыночное значение ПСК | Сумм   |  |  |  |  |
| 00000117                                                             | 21 169,00                                                                             |                  | 23 011,04             | -8,01                | 109,500            | 175,975         | 21 169,00         | 21 169,00           |                       |        |  |  |  |  |
|                                                                      |                                                                                       |                  |                       |                      |                    |                 |                   |                     |                       |        |  |  |  |  |

#### Рисунок 30. ЭСП по договору

Посмотреть расчет Цены за грамм приведенной можно нажав «Печать расчета

приведенной стоимости»

Печать расчета приведенной стоимости 🖶

| Расчет приведенной стоимости на 28.02.2024           Металл:         Золото           Процентная ставка, % годовых:         175,975000           Количество дней:         70           Исна од процим разбытия риб.:         552.95 |            |
|----------------------------------------------------------------------------------------------------|------------|
| Металл:                                                                                                    | Золото     |
| Процентная ставка, % годовых:                                                                                                    | 175,975000 |
| Количество дней:                                                                                                    | 70         |
| Цена за грамм по данным выбытия, руб.:                                                                                                    | 4 552,96   |

5 463,55

Цена за грамм по данным выбытия, руб.: Цена за грамм по данным выбытия (+ % наценки), руб.:

| № п/п | Дата       | Сумма    |
|-------|------------|----------|
| 1     | 28.02.2024 | 3 920,57 |
| 2     | 29.02.2024 | 3 939,47 |
| 3     | 01.03.2024 | 3 958,46 |
| 4     | 02.03.2024 | 3 977,54 |
| 5     | 03.03.2024 | 3 996,72 |
| 6     | 04.03.2024 | 4 015,99 |
| 7     | 05.03.2024 | 4 035,35 |
| 8     | 06.03.2024 | 4 054,81 |
| 9     | 07.03.2024 | 4 074,36 |
| 10    | 08.03.2024 | 4 094,00 |
| 11    | 09.03.2024 | 4 113,74 |
| 12    | 10.03.2024 | 4 133,57 |
| 13    | 11.03.2024 | 4 153,50 |
| 14    | 12.03.2024 | 4 173,53 |
| 15    | 13.03.2024 | 4 193,65 |
| 16    | 14.03.2024 | 4 213,87 |

Рисунок 31. Расчет приведенной стоимости

При расчете необходимого резерва при операции Оплата процентов, Общая задолженность состоит только из оставшейся суммы основного долга.

Вариант расчета:

• Расчет при Оплате процентов (Задолженность проценты = 0)

О Расчет при Формировании резервов

Учитывать или нет в Общей задолженности – Задолженность проценты регулируется переключателем на форме.

Исходя из всех выведенных исходных данных рассчитывается резерв, который можно сравнить с проводками документа Оплата процентов (Рисунок 32).

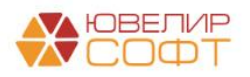

| ← → Записат Ручная | Собновить<br>корректировка (разрешает редактирование и                            | перация по за         | логу ЛВЕС-00003          | 82 от 28.02.2024 | 14:29:47                        |               |         |                  |                 |                   | ∂ : Еще •         |
|--------------------|-----------------------------------------------------------------------------------|-----------------------|--------------------------|------------------|---------------------------------|---------------|---------|------------------|-----------------|-------------------|-------------------|
| к ЕПС:             | Бухгалтер 🗷 Денежные сред 🖪                                                       | Денежные сред         | В Начисленный пр         | 🗷 Обороты по лом | . 🖪 Операции по си              | 🧧 Оплачен     | ный про | 📧 Резервы под об | Скидки по кален | 🗒 Даты выкупа зал | 🕱 События обновл. |
|                    |                                                                                   |                       |                          |                  |                                 |               |         |                  |                 | -                 | Еще -             |
| Дата               | Дебет                                                                             | Кредит                |                          |                  | Сумма                           |               |         | Сумма Дт         | Сумма Кт        |                   |                   |
|                    | Аналитика Дт                                                                      | Аналитика             | Kr                       |                  |                                 |               |         | ПР               | ПР              |                   |                   |
|                    |                                                                                   |                       |                          |                  |                                 |               |         | BP               | BP              |                   |                   |
| 28.0               | 20202 руб. 2.7                                                                    | 31,00 48609           | руб.                     | 2 731,00         |                                 | 2 731,00      | HY:     |                  |                 |                   |                   |
| 4                  | 2020281000000000002                                                               | 4860981000            | 00200000138              |                  | Погашение процентов п           | о основному и | ΠP:     |                  |                 |                   |                   |
|                    | Галич                                                                             | Галич                 |                          |                  | льготному периоду               |               | BP:     |                  |                 |                   |                   |
|                    | Поступления от погашения займов (процен                                           | нты) Бунин Игор       | ъ Владиславович          |                  |                                 |               |         |                  |                 |                   |                   |
|                    |                                                                                   | № ГЛ00000             | 7100000117 or 06.01.2024 |                  |                                 |               |         |                  |                 |                   |                   |
| 28.0               | 48609 руб. 2.7.                                                                   | 31,00 <b>48602</b>    | руб.                     | 2 731,00         |                                 | 2 731,00      | HY:     |                  |                 |                   |                   |
| 5                  | 48609810000200000138                                                              | 4860281000            | 00200000138              |                  | Списание суммы оплаченных       | ных           | ΠP:     |                  |                 |                   |                   |
|                    | Галич                                                                             | Галич                 | Галич                    |                  | E                               |               | BP:     |                  |                 |                   |                   |
|                    | Бунин Игорь Владиславович                                                         | Бунин Игор            | ъ Владиславович          |                  |                                 |               |         |                  |                 |                   |                   |
|                    | № ГЛ00000117 от 06.01.2024                                                        | № ГЛООООО             | 0117 or 06.01.2024       |                  |                                 |               |         |                  |                 |                   |                   |
| 28.0               | 71202                                                                             | 48610                 | руб.                     | 744,69           |                                 | 744,69        | HY:     |                  |                 |                   |                   |
| 6                  | 71202810004811800001                                                              | 4861081000            | 00200000038              |                  | Формирование резерва п<br>займу | о выданному   | ΠP:     | 744,69           |                 |                   |                   |
|                    | Галич                                                                             | Галич                 |                          |                  | easily .                        |               | BP:     |                  |                 |                   |                   |
|                    | Расходы по прочим средствам, в том числ<br>прочим приобретенным правам требовании | ле по Бунин Игор<br>я | ъ Владиславович          |                  |                                 |               |         |                  |                 |                   |                   |
|                    |                                                                                   | № ГЛ00000             | 0117 or 06.01.2024       |                  |                                 |               |         |                  |                 |                   |                   |
| 28.0               | 71202                                                                             | 48610                 | руб.                     | 605,83           |                                 | 605,83        | HY:     |                  |                 |                   |                   |
| 7                  | 71202810004811800001                                                              | 4861081000            | 00200000038              |                  | Формирование резерва п<br>займу | о выданному   | ΠP:     | 605,83           |                 |                   |                   |
|                    | Галич                                                                             | Галич                 |                          |                  | ,                               |               | BP:     |                  |                 |                   |                   |
|                    | Расходы по прочим средствам, в том числ<br>прочим приобретенным правам требовании | лепо Бунин Игор<br>и  | ъ Владиславович          |                  |                                 |               |         |                  |                 |                   |                   |
|                    | ·······                                                                           | № ГЛ00000             | 0117 от 06.01.2024       |                  |                                 |               |         |                  |                 |                   |                   |

Рисунок 32. Проводки для Оплаты процентов

Так же можно проверить расчет, который происходит при оформлении документа «Формирование резервов под обесценение по выданным займам». Сравнивать будем колонки «**Необходимый резерв**».

Для этого требуется изменить **Перио**д и переключить на **Расчет при** Формировании резервов.

| ← → ☆ Про                                                                | 🗲 🗁 📩 Проверка расчета резерва через расчет приведенной стоимости |                            |                             |                     |                           |                   |                                                |                    |  |  |  |  |
|--------------------------------------------------------------------------|-------------------------------------------------------------------|----------------------------|-----------------------------|---------------------|---------------------------|-------------------|------------------------------------------------|--------------------|--|--|--|--|
| Печать расчета приведенной стоимости 👌                                   |                                                                   |                            |                             |                     |                           |                   |                                                |                    |  |  |  |  |
| Запотовый билет: ГЛО0000117 + Ф Период: 31 03 2024                       |                                                                   |                            |                             |                     |                           |                   |                                                |                    |  |  |  |  |
| Данные из регистра "Учетные ценны драгоценных метаплов" Данные по билету |                                                                   |                            |                             |                     |                           |                   |                                                |                    |  |  |  |  |
| Количество дней по данным выбытий: 70 Ставка ЭСП: 175,975000             |                                                                   |                            |                             |                     |                           |                   |                                                |                    |  |  |  |  |
| Процент нацении: 20,00 Вармант расчета:                                  |                                                                   |                            |                             |                     |                           |                   |                                                |                    |  |  |  |  |
| Цена за грамм по данны                                                   | ім выбытий:                                                       | 4 552,96  • Pacчет         | при Формировании резервов   |                     |                           |                   |                                                |                    |  |  |  |  |
| Общая задолженност                                                       | = Задолженность осно                                              | вной долг + Задолженность  | проценты                    |                     |                           |                   |                                                |                    |  |  |  |  |
| Приведенная стоимос                                                      | ть = Вес в пробе чистоты                                          | * Цена за грамм итоговая + | Сумма бриллиантов           |                     |                           |                   |                                                |                    |  |  |  |  |
| Необходимый резерв                                                       | = Общая задолженнос                                               | ть - Приведенная стоимост  | 2                           |                     |                           |                   |                                                |                    |  |  |  |  |
| Серия                                                                    | Тип изделия                                                       | Проба                      | Задолженность основной долг | Общая задолженность | Вес в пробе чистоты       | Сумма бриллиантов | Приведенная стоимость (Рассчитанная стоимость) | Необходимый резерв |  |  |  |  |
|                                                                          |                                                                   |                            | Задолженность проценты      |                     | Цена за грамм приведенная |                   |                                                |                    |  |  |  |  |
| 200000002156                                                             | Кольцо                                                            | Au 585                     | 11 687,00                   | 12 738,72           | 2,791                     |                   | 10 942,31                                      | 1 796,41           |  |  |  |  |
|                                                                          |                                                                   |                            | 1 051,72                    |                     | 3 920,57                  |                   |                                                |                    |  |  |  |  |
| 200000002163                                                             | Серьги                                                            | Au 585                     | 9 482,00                    | 10 335,28           | 2,264                     |                   | 8 876,17                                       | 1 459,11           |  |  |  |  |
|                                                                          |                                                                   |                            | 853,28                      |                     | 3 920,57                  |                   |                                                |                    |  |  |  |  |

Рисунок 33. Проверка расчета. Формирование резервов

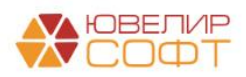

🗲 → ☆ Формирование резервов под обесценение по выданным займам: Проведен

Провести и закрыть Записать Провести Ат Кт

| Филиалы  | Расчет Опера                                                                                                    | ации Дополнител                               | ьно              |              |                      |                       |                                          |           |                               |          |                          |  |
|----------|----------------------------------------------------------------------------------------------------|-----------------------------------------------|------------------|--------------|----------------------|-----------------------|------------------------------------------|-----------|-------------------------------|----------|--------------------------|--|
| Настройк | стройки изменения справедливой стоимости запотов: 2023-2024 г. + В 7 Настройки для расчета приведенной стоимости запотов: + В 7 |                                               |                  |              |                      |                       |                                          |           |                               |          |                          |  |
| •        | P Sanoneurs                                                                                                    |                                               |                  |              |                      |                       |                                          |           |                               |          |                          |  |
| Ν        | Залоговый билет                                                                                                    | алоговый билет Серия Тип изделия<br>Категория |                  | Филиал       | Кол-во дней в залоге | Кол-во дней просрочки | Задолженность                            | % уценки  | Необходимый Ра                | Ранее    | Изменение резерва        |  |
|          |                                                                                                    |                                               |                  | Категория Пе |                      | Первоначальная сумы   | ервоначальная сумма оценки Основной долг |           | Рассчитанная стоимость залога | резерв   | сформированный<br>резерв |  |
|          |                                                                                                    |                                               |                  |              |                      |                       | Проценты                                 |           |                               |          |                          |  |
| 91       | ГЛ00000107                                                                                                    | 200000002057                                  | Браслет          | г. Галич,    | 182                  | 150                   | 1 000,00                                 |           | -3 196,35                     |          |                          |  |
|          |                                                                                                    |                                               | Б/У              | ул. воо лет  |                      | 4 000,00              | 391,00                                   | 4 587,35  |                               |          |                          |  |
| 92       | ГЛ00000117                                                                                                    | 200000002156                                  | 0002156 Кольцо г | г. Галич,    | 85                   | 6                     | 11 687,00                                |           | 1 796,41                      | 744,69   | 1 051,72                 |  |
|          |                                                                                                    |                                               |                  | ул. 800 лет  |                      | 11 687,00             | 1 051,72                                 | 10 942,31 |                               |          |                          |  |
| 93       | ГЛ00000117                                                                                                    | 200000002163                                  | Серьги           | г. Галич,    | 85                   | 6                     | 9 482,00                                 |           | 1 459,11                      | 605,83   | 853,28                   |  |
|          |                                                                                                    |                                               |                  | yn. oou nei  |                      | 9 482,00              | 853,28                                   | 8 876,17  |                               |          |                          |  |
| 94       | K30000001                                                                                                    | 200000000046                                  | Моб. телефон Х   | Центральн    | 1 324                | 1 295                 | 8 000,00                                 |           | 21 416,00                     | 6 456,00 | 14 960,00                |  |
|          |                                                                                                    |                                               |                  | филиал       |                      | 0.000.00              | 04.440.00                                | 0.000.00  |                               |          |                          |  |

Период Документ Аналитика Дт Аналитика Кт Дебет Текущее сальдо Кредит Счет Счет 0,00 744,69 Сальдо на начало 28.02.2024 Операция по 71202 48610 744,69 Галич Галич залогу ЛВЕС-000032 от 28.02.2024 14:29:47 Расходы по прочим средствам, в том числе по Бунин Игорь Владиславович № ГЛ00000117 от 06.01.2024 прочим Формирование резерва по приобретенным правам выданному займу требования, предоставлен по займам, выданным физическим лицам (48118) Галич 28.02.2024 Операция по 71202 48610 605,83 1 350,52 Галич К Галич Бунин Игорь Владиславович № ГЛ00000117 от 06.01.2024 Расходы по залогу ЛВЕС-000032 от прочим средствам, в том числе по 28.02.2024 14:29:47 прочим приобретенным правам требования, Формирование резерва по выданному займу предоставле по займам, выданным физическим лицам (48118) Галич Расходы по 31.03.2024 Формирование резервов под обесценение по выданным займам ЛВЕС-00001 от 31.03.2024 Галич Бунин Игорь Владиславович 71202 48610 1 905,00 K 3 255,52 прочим средствам, в том числе по прочим приобретенным № ГЛ00000117 от 06.01.2024 правам требования 23:59:59 Формирование резерва по предоставлен выданному займу по займам, выданным физическим лицам (48118) (48118) Галич Бунин Игорь Владиславович № ГЛ00000117 от 12.04.2024 Операция по Галич Доходы по прочим 3 255.52 71201 48610 залогу ЛВЕС-000033 от средствам, в том числе по прочим приобретенным правам 12.04.2024 12:00:00 Восстановление 06.01.2024 резерва по выданному займу требования предоставля по займам, выданным физическим лицам (38118) 3 255,52 3 255,52 0,00 Обороты за период и сальдо на конец

#### Рисунок 34. Формирование резервов

Рисунок 35. Карточка счета

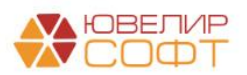